## HP Deskjet 3050 All-in-One series

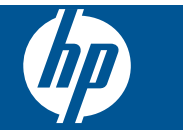

# สารบัญ

| 1 | ควรทำอย่างไร                                                                                                    | 3                          |
|---|----------------------------------------------------------------------------------------------------|----------------------------|
| 2 | <mark>ทำความรู้จักกับ HP All-in-One</mark><br>ขึ้นส่วนต่างๆ ของเครื่องพิมพ์.<br>คุณสมบัติของแผงควบคุม.<br>ไฟแสดงสถานะ<br>ไฟสถานะระบบไร้สาย                                                  | 5<br>6<br>7<br>8           |
| 3 | <b>การพิมพ์</b><br>การพิมพ์เอกสาร<br>การพิมพ์ภาพถ่าย<br>การพิมพ์ซองจดหมาย.<br>แบบฟอร์มสำเร็จรูป<br>เคล็ดลับเพื่อความสำเร็จในการพิมพ์                                                        | 9<br>10<br>12<br>13<br>13  |
| 5 | <b>การทำสำเนาและสแกน</b><br>การทำสำเนาเอกสารหรือภาพถ่าย<br>การสแกนไปยังคอมพิวเตอร์<br>เคล็ดลับความสำเร็จในการทำสำเนาและสแกน                                                                 | 27<br>30<br>32             |
| 6 | <mark>การใช้ตลับหมึกพิมพ์</mark><br>การตรวจสอบระดับหมึกพิมพ์โดยประมาณ<br>การสั่งซื้อผลิตภัณฑ์หมึกพิมพ์<br>การเปลี่ยนตลับหมึกพิมพ์<br>การใช้โหมดตลับหมึกเดี่ยว<br>ข้อมูลการรับประกันตลับหมึก | 35<br>36<br>37<br>39<br>40 |
| 7 | <mark>ความสามารถในการเชื่อมต่อ</mark><br>เพิ่ม HP All-in-One เข้าในเครือข่าย<br>เคล็ดลับสำหรับการติดตั้งและการใช้เครื่องพิมพ์บนเครือข่าย                                                    | 41<br>43                   |
| 8 | <mark>การแก้ไขปัญหา</mark><br>การปรับปรุงคุณภาพงานพิมพ์<br>ดึงกระดาษที่ติดอยู่ออก<br>ไม่สามารถพิมพ์งานได้<br>การเชื่อมต่อเครือข่าย                                                          | 45<br>47<br>50<br>55       |

|     | ฝ่ายสนับสนุนของ HP                             | 56 |
|-----|------------------------------------------------|----|
| 9   | ข้อมูลทางเทคนิค                                |    |
|     | หมายเหตุ                                       | 59 |
|     | ลักษณะเฉพาะ                                    |    |
|     | โปรแกรมควบคุมผลิตภัณฑ์เพื่ออนุรักษ์สิ่งแวดล้อม | 61 |
|     | ประกาศข้อบังคับ                                | 65 |
| ด้า | ชนี                                            |    |
|     |                                                |    |

# 1 ควรทำอย่างไร

เรียนรู้วิธีใช้ HP All-in-One ของคุณ

- <u>\*ขึ้นส่วนต่างๆ ของเครื่องพิมพ์</u>" ในหน้า 5
- "<u>การใส่วัสดุพิมพ์</u>" ในหน้า 21
- "<u>การเปลี่ยนตลับหมึกพิมพ์</u>" ในหน้า 37
- "<u>ดึงกระดาษที่ติดอยู่ออก</u>" ในหน้า 47
- "<u>WiFi Protected Setup (WPS)</u>" ในหน้า 41

# 2 ทำความรู้จักกับ HP All-in-One

- ชิ้นส่วนต่างๆ ของเครื่องพิมพ์
- คุณสมบัติของแผงควบคุม
- <u>ไฟแสดงสถานะ</u>
- <u>ไฟสถานะระบบไร้สาย</u>

## ชิ้นส่วนต่างๆ ของเครื่องพิมพ์

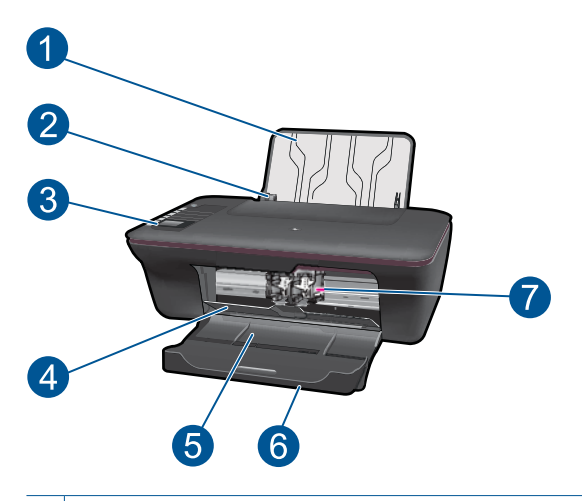

- 1 ถาดป้อนกระดาษ
- 2 ตัวปรับความกว้างกระดาษสำหรับถาดป้อนกระดาษ
- 3 แผงควบคุม
- 4 ฝาครอบตลับหมึกพิมพ์
- 5 ถาดรับกระดาษออก
- 6 แกนรองรับกระดาษของถาดรับกระดาษ (หรือที่เรียกว่าแกนรองรับกระดาษของ ถาดรับ)
- 7 ตลับหมึกพิมพ์

### **คณสมบัติของแผงควบคม** Х 2 ⊇I 3 4 ((•)) WIRELESS 5 6 10 [] 7 9 - ۵ 💧 8

้ป่มและไฟ **เปิด**: เปิดหรือปิดผลิตภัณฑ์ เมื่อปิดผลิตภัณฑ์แล้ว ยังคงมีการจ่ายไฟ 1 ในปริมาณเล็กน้อยอยู่ หากไม่ต้องการให้มีการจ่ายไฟ ให้ปิดผลิตภัณฑ์ แล้วดึง ปลั๊กสายไฟออก **ยกเลิก**: หยุดการทำงานปัจจุบัน กลับส่หน้าจอก่อนหน้าบนจอแสดงผลของ 2 เครื่องพิมพ์ เปลี่ยนการตั้งค่าสำเนาเป็นการตั้งค่าสำเนาเริ่มต้น **แบบฟอร์มสำเร็จรูป**: แสดงเมนู แบบฟอร์มสำเร็จรูป บนจอแสดงผลของ 3 เครื่องพิมพ์ ใช้ปุ่ม การเลือก เพื่อเลือกฟอร์มที่คณต้องการพิมพ์ Scan(สแกน): แสดงเมนูสแกนบนจอแสดงผลของเครื่องพิมพ์ 4 **ปุ่มระบบไร้สาย**: แสดงเมนูไร้สายบนจอแสดงผลของเครื่องพิมพ์ 5 **ไฟแสดงสถานะระบบไร้สาย**: แสดงสัญญาณเมื่อมีการเชื่อมต่อแบบไร้สาย 6 **ปุ่ม การเลือก**: ใช้ปุ่มเพื่อเลือกรายการเมนูบนจอแสดงผลของเครื่องพิมพ์ 7 **จอแสดงผลของเครื่องพิมพ์**: แสดงเมนูสำหรับทำสำเนา แบบฟอร์มสำเร็จรูป การ 8 เชื่อมต่อแบบไร้สาย และคณสมบัติอื่นๆ ของผลิตภัณฑ์ **ไฟแสดงสถานะตลับหมึกพิมพ์**: ระบหมึกมีปริมาณต่ำหรือมีปัญหาเกี่ยวกับตลับ 9 หมึกพิมพ์ ทำดว**1®**ตุ้ก**้ไฟปสิต่งสัญญาณเดือน**: แสดงว่าเครื่องพิมพ์มีกระดาษติดอย่ เครื่องพิมพ์ไม่มี

ึกระดาษ หรื้อเกิดเหตุการณ์บางอย่างที่ต้องการให้คุณเข้ามาต<sup>ุ</sup>รวจสอบ

## ไฟแสดงสถานะ

เมื่อผลิตภัณฑ์เปิดอยู่ ไฟของปุ่มเปิดจะติดสว่าง เมื่อผลิตภัณฑ์กำลังประมวลผล งาน ไฟของปุ่มเปิดนี้จะกะพริบ ไฟอื่นๆ กะพริบหมายถึงเกิดข้อผิดพลาดที่คุณ สามารถแก้ไขได้ ดูที่ด้านล่างเพื่อเรียนรู้เกี่ยวกับไฟกะพริบและข้อควรปฏิบัติ

| ลักษณะที่ปรากฏ                                                                             | การแก้ปัญหา                                                                                                    |
|--------------------------------------------------------------------------------------------|----------------------------------------------------------------------------------------------------|
| ไฟของปุ่มเปิดและไฟแสดงสัญญาณเดือนกะพริบถี่ๆ                                                | ถาดรับกระดาษออกปิดอยู่ กระดาษหมด หรือ<br>มีกระดาษติด<br><u>"การเตรียมถาดกระดาษ</u> " ในหน้า 54 " <u>การ</u><br><u>ใส่วัสดุพิมพ์</u> " ในหน้า 21 อย่างถูกต้อง หรือ<br><u>"ดึงกระดาษที่ติดอยู่ออก</u> " ในหน้า 47 แล้ว<br>เลือก ตกลง บนจอแสดงผลของเครื่องพิมพ์เพื่อ<br>ดำเนินการต่อ                                                                   |
| ไฟของปมเปิดและไฟแสดงสถานะตลับหมึกพิมพ์ทั้งสองดวงกะพริบ<br>ถี่ๆ + ไฟแสดงสัญญาณเตือนติดสว่าง | ฝ่าครอบตลับหมึกพิมพ์เปิดอยู่<br>ปิดฝ่าครอบตลับหมึกพิมพ์ อ่านรายละเอียด<br>เพิ่มเติมได้ที่ " <u>การเตรียมถาดกระดาษ</u> "<br>ในหน้า 54                                                                                                    |
| ไฟแสดงสถานะตลับหมึกพิมพ์ทั้งสองดวงกะพริบถี่ๆ + ไฟแสดง<br>สัญญาณเตือนติดสว่าง               | มีสิ่งกีดขวางแคร่ตลับหมึกพิมพ์<br>เปิดฝาครอบตลับหมึกพิมพ์และเลื่อนแคร่ตลับ<br>หมึกพิมพ์ไปทางขวาเพื่อนำสิ่งกีดขวางออก<br>แล้วเลือก ตกลง บนจอแสดงผลของ<br>เครื่องพิมพ์เพื่อดำเนินการต่อ อ่านรายละเอียด<br>เพิ่มเติมได้ที่ " <u>นำสิ่งกีดขวางออกจากแคร่ตลับ</u><br><u>หมึกพิมพ์</u> " ในหน้า 54                                                        |
| ไฟแสดงสถานะตลับหมึกพิมพ์หนึ่งดวงหรือทั้งสองดวงติดสว่าง                                     | ตลับหมึกพิมพ์ที่แสดงมีหมึกเหลือน้อย<br>เปลี่ยนตลับหมึกพิมพ์เมื่อคุณภาพการพิมพ์แย่<br>จนไม่สามารถยอมรับได้                                                                                                    |
| ไฟแสดงสถานะตลับหมึกพิมพ์หนึ่งดวงหรือทั้งสองดวงกะพริบถี่ๆ                                   | ตลับหมึกพิมพ์ยังมีเทปติดอยู่ หรือยังไม่ได้ติด<br>ตั้ง ไม่สามารถใช้ร่วมกันไ営้⊻ด้ หรือชำรุด<br>ดึงแถบสีชมพูออกจากตลับหมึกพิมพ์ หากมี<br>อยู่ ใส่ตลับหมึกพิมพ์หากไม่มีอยู่หรือเปลี่ยน<br>เป็นตลับหมึกพิมพ์ที่เข้ากันได้ ดูที่ " <u>การด้นหา<br/>ตลับหมึกพิมพ์ที่ช่าร</u> ุด" ในหน้า 54 เพื่อ<br>ตรวจสอบว่ามีตลับหมึกพิมพ์ชำรุดเพียงอัน<br>เดียวหรือไม่ |
| ไฟแสดงสถานะทั้งหมดกะพริบถี <sup>่</sup> ๆ                                                  | เครื่องพิมพ์เกิดปัญหาขัดข้อง<br>เมื่อต้องการแก้ไขปัญหาขัดข้อง ให้รี<br>เซ็ตเครื่อง<br>1. ปิดผลิตภัณฑ์<br>2. ดึงปลักสายไฟออก                                                                                                    |

| (ทำต่อ)        |                                                                                                    |  |  |  |
|----------------|----------------------------------------------------------------------------------------------------|--|--|--|
| ฉักษณะที่ปรากฏ | การแก้ปัญหา                                                                                                    |  |  |  |
|                | <ol> <li>รอสักครู่ แล้วเสียบสายไฟกลับเข้าที่</li> <li>เปิดผลิตภัณฑ์<br/>หากปัญหายังคงมีอยู่ โปรดติดต่อ "<u>ฝ่าย</u><br/><u>สนับสนุนของ HP</u>" ในหน้า 56</li> </ol> |  |  |  |

## ไฟสถานะระบบไร้สาย

| ลักษณะของไฟ | การแก้ปัญหา                                                                                                    |
|-------------|----------------------------------------------------------------------------------------------------|
| ปีด         | สัญญาณระบบไร้สายปิดอยู่ กดปุ่มระบบไร้<br>สายเพื่อเข้าถึงเมนูไร้สายบนจอแสดงผลของ<br>เครื่องพิมพ์ ใช้เมนูไร้สายเพื่อเปิดใช้งานการ<br>พิมพ์แบบไร้สาย                                 |
| กะพริบ      | แสดงว่าเครื่องพิมพ์กำลังกันหาการเชื่อมต่อ<br>แบบไร้ลาย รอจนมีการสร้างการเชื่อมต่อ หาก<br>ไม่สามารถเชื่อมต่อได้ ตรวจดูให้แน่ใจว่า<br>เครื่องพิมพ์อยู่ในช่วงสัญญาณของระบบไร้<br>สาย |
| ກະพริบถี่ๆ  | เกิดข้อผิดพลาดกับระบบไร้สาย ตรวจสอบข้อ<br>ความที่ปรากฏบนจอแสดงผลของเครื่องพิมพ์                                                                                                   |
| เปิด        | เชื่อมต่อแบบไร้สายเรียบร้อยแล้ว และ<br>สามารถพิมพ์งานได้                                                                                                    |

#### การพิมพ์ 3

เลือกงานพิมพ์เพื่อดำเนินการต่อ

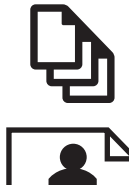

"การพิมพ์เอกสาร" ในหน้า 9

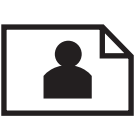

"การพิมพ์ภาพถ่าย" ในหน้า 10

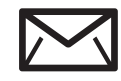

"<u>การพิมพ์ซองจดหมาย</u>" ในหน้า 12

## การพิมพ์เอกสาร

#### การพิมพ์จากซอฟต์แวร์แอพพลิเคชัน

- 1. ตรวจดูให้แน่ใจว่าเปิดถาดรับกระดาษไว้แล้ว
- 2. ตรวจสอบให้แน่ใจว่าท่านใส่กระดาษในถาดป้อนกระดาษแล้ว

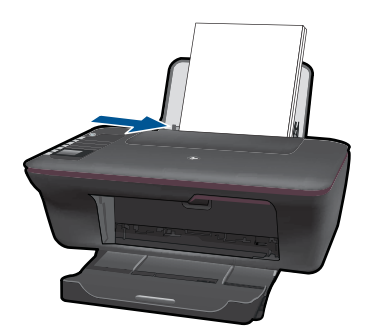

้อ่านรายละเอียดเพิ่มเติมได้ที่ "การใส่วัสดพิมพ์" ในหน้า 21

- 3. จากซอฟต์แวร์แอพพลิเคชัน ให้คลิก Print (พิมพ์)
- 4. ตรวจสอบให้แน่ใจว่าผลิตภัณฑ์เป็นเครื่องพิมพ์ที่เลือก

9

- 6. เลือกตัวเลือกที่เหมาะสม
  - บนแท็บ Layout (หน้าที่จัดวางไว้) เลือกการจัดวาง Portrait (แนว ตั้ง) หรือ Landscape (แนวนอน)
  - บนแท็บ Paper/Quality (กระดาษ/คุณภาพ) ให้เลือกขนาดกระดาษ และประเภทกระดาษที่เหมาะสมจากรายการ Paper Size (ขนาด กระดาษ) และ Media (วัสดุพิมพ์) แบบดึงลง
  - คลิก Advanced (ขั้นสูง) เพื่อเลือกคุณภาพงานพิมพ์ที่เหมาะสมจาก รายการ Printer Features (คุณลักษณะเครื่องพิมพ์)
- 7. คลิก OK (ตกลง) เพื่อปิดกรอบโต้ตอบ Properties (คุณสมบัติ)
- 8. คลิก Print (พิมพ์) หรือ OK (ตกลง) เพื่อเริ่มต้นการพิมพ์
- หมายเหตุ คุณสามารถพิมพ์เอกสารลงบนกระดาษได้ทั้งสองหน้าแทนการ พิมพ์หน้าเดียว คลิกปุ่ม Advanced (ขั้นสูง) บนแท็บ Paper/Quality (กระดาษ/คุณภาพ) หรือ Layout (หน้าที่จัดวางไว้) จากรายการ Pages to Print (หน้าที่จะพิมพ์) แบบดึงลง เลือก Print Odd Pages Only (พิมพ์ หน้าคี่เท่านั้น) คลิก OK (ตกลง) เพื่อพิมพ์ เมื่อพิมพ์หน้าคี่ของเอกสารเรียบ ร้อยแล้ว ให้นำเอกสารออกจากถาดรับกระดาษ ใส่เอกสารกลับไปที่ถาดป้อน กระดาษโดยหงายหน้ากระดาษเปล่าขึ้น กลับไปที่รายการ Pages to Print (หน้าที่จะพิมพ์) แบบดึงลง เลือก Print Even Pages Only (พิมพ์หน้าคู่ เท่านั้น) คลิก OK (ตกลง) เพื่อพิมพ์

หมายเหตุ หากเอกสารที่พิมพ์แล้วไม่อยู่ในระยะขอบของกระดาษ ตรวจสอบ ให้แน่ใจว่าคุณได้เลือกภาษาและภูมิภาคที่ถูกต้อง บนจอแสดงผลของ เครื่องพิมพ์ ให้เลือก Setup (การตั้งค่า) จากนั้นเลือก Language/ Region (ภาษา/ภูมิภาค) เลือกภาษาและภูมิภาคของคุณจากตัวเลือกที่มีให้ การตั้งค่า Language/Region (ภาษา/ภูมิภาค) ที่ถูกต้องช่วยทำให้แน่ใจ ว่าเครื่องพิมพ์จะมีการตั้งค่าขนาดกระดาษเริ่มต้นที่เหมาะสม

## การพิมพ์ภาพถ่าย

#### การพิมพ์ภาพถ่ายลงบนกระดาษภาพถ่าย

- 1. ตรวจดูให้แน่ใจว่าเปิดถาดรับกระดาษไว้แล้ว
- นำกระดาษทั้งหมดออกจากถาดป้อนกระดาษ แล้วใส่กระดาษภาพถ่ายลงไป โดยหงายด้านที่จะพิมพ์ขึ้น

หมายเหตุ หากกระดาษภาพถ่ายที่ใช้มีแถบรอยปรุ ให้ใส่กระดาษภาพ ถ่ายโดยให้แถบอยู่ด้านบน

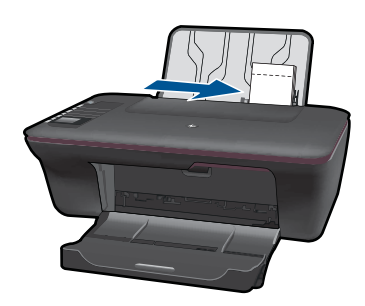

้อ่านรายละเอียดเพิ่มเติมได้ที่ "<u>การใส่วัสดุพิมพ์</u>" ในหน้า 21

- 3. บนเมนู File (ไฟล์) ในซอฟต์แวร์แอพพลิเคชัน ให้คลิก Print (พิมพ์)
- 4. ตรวจสอบให้แน่ใจว่าผลิตภัณฑ์เป็นเครื่องพิมพ์ที่เลือก
- คลิกปุ่มเพื่อเปิดกรอบโต้ตอบ Properties (คุณสมบัติ) ปุ่มนี้อาจเรียกว่า Properties (คุณสมบัติ) Options (ตัวเลือก) Printer Setup (การตั้งค่าเครื่องพิมพ์) Printer (เครื่องพิมพ์) หรือ Preferences (ลักษณะที่ต้องการ) ทั้งนี้ขึ้นอยู่กับซอฟต์แวร์แอพพลิเคชัน
- 6. เลือกตัวเลือกที่เหมาะสม
  - บนแท็บ Layout (หน้าที่จัดวางไว้) เลือกการจัดวาง Portrait (แนว ตั้ง) หรือ Landscape (แนวนอน)
  - บนแท็บ Paper/Quality (กระดาษ/คุณภาพ) ให้เลือกขนาดกระดาษ และประเภทกระดาษที่เหมาะสมจากรายการ Paper Size (ขนาด กระดาษ) และ Media (วัสดุพิมพ์) แบบดึงลง
  - คลิก Advanced (ขั้นสูง) เพื่อเลือกคุณภาพงานพิมพ์ที่เหมาะสมจาก รายการ Printer Features (คุณลักษณะเครื่องพิมพ์)
  - พมายเหตุ สำหรับความละเอียด dpi สูงสุด ให้ไปที่แท็บ Paper/ Quality (กระดาษ/คุณภาพ) และเลือก Photo Paper, Best Quality (กระดาษภาพถ่าย, คุณภาพดีที่สุด) จากรายการ Media (วัสดุ พิมพ์) แบบดึงลง ตรวจให้แน่ใจว่าคุณกำลังพิมพ์สี แล้วจึงไปที่แท็บ Advanced (ขั้นสูง) และเลือก Yes (ใช่) จากรายการ Print in Max DPI (พิมพ์ใน dpi สูงสุด) แบบดึงลง สำหรับข้อมูลเพิ่มเติม โปรดดูที่ "การ พิมพ์โดยใช้จำนวน dpi สูงสุด" ในหน้า 16

- 7. คลิก OK (ตกลง) เพื่อกลับไปยังกรอบโต้ตอบ Properties (คุณสมบัติ)
- คลิก OK (ตกลง) แล้วคลิก Print (พิมพ์) หรือ OK (ตกลง) ในกรอบโต้ ตอบ Print (พิมพ์)
- หมายเหตุ ห้ามทิ้งกระดาษภาพถ่ายที่ยังไม่ได้ใช้ไว้ในถาดป้อนกระดาษ เพราะกระดาษอาจม้วนตัว ซึ่งทำให้คุณภาพงานพิมพ์ลดลง กระดาษภาพถ่าย ควรเรียบก่อนพิมพ์

### การพิมพ์ซองจดหมาย

คุณสามารถใส่ซองจดหมายได้มากกว่าหนึ่งซองลงในถาดป้อนกระดาษของ HP All-in-One โปรดอย่าใช้ซองจดหมายที่มีลักษณะมันเงาหรือพิมพ์นูน รวมถึง ซองจดหมายที่มีตัวยึดหรือช่องพลาสติก

หมายเหตุ ท่านสามารถดูรายละเอียดเกี่ยวกับการจัดรูปแบบสำหรับพิมพ์ ซองจดหมายได้จากไฟล์วิธีใช้ในซอฟต์แวร์เวิร์ด โปรเซสซิ่งของท่านเพื่อให้ได้คุณภาพที่ดีที่สุด โปรดใช้ฉลากเพื่อพิมพ์ที่อยู่ผู้ ส่งบนซองจดหมาย

#### การพิมพ์ซองจดหมาย

- 1. ตรวจดูให้แน่ใจว่าเปิดถาดรับกระดาษไว้แล้ว
- 2. เลื่อนตัวปรับกระดาษไปทางซ้ายจนสุด
- วางซองจดหมายลงที่ด้านขวาของถาด ควรหงายด้านที่จะพิมพ์ขึ้น ฝ่าซอง ควรอยู่ทางด้านซ้าย
- 4. ดันของจดหมายเข้าไปในเครื่องพิมพ์จนกระทั่งของจดหมายหยุด
- เลื่อนตัวปรับกระดาษให้ชิดติดกับขอบซองจดหมาย

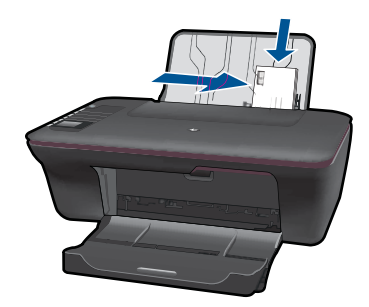

- คลิกปุ่มเพื่อเปิดกรอบโต้ตอบ Properties (คุณสมบัติ) ปุ่มนี้อาจเรียกว่า Properties (คุณสมบัติ) Options (ตัวเลือก) Printer Setup (การตั้งค่าเครื่องพิมพ์) Printer (เครื่องพิมพ์) หรือ Preferences (ลักษณะที่ต้องการ) ทั้งนี้ขึ้นอยู่กับซอฟต์แวร์แอพพลิเคชัน
- 7. เลือกตัวเลือกที่เหมาะสม
  - บนแท็บ Paper/Quality (กระดาษ/คุณภาพ) ให้เลือกประเภท Plain paper (กระดาษธรรมดา) และขนาดของจดหมายที่เหมาะสมจากเมนู Paper Size (ขนาดกระดาษ) แบบดึงลง.
  - คลิก Advanced (ขั้นสูง) เพื่อเลือกคุณภาพงานพิมพ์ที่เหมาะสมจาก รายการ Printer Features (คุณลักษณะเครื่องพิมพ์)
- คลิก OK (ตกลง) แล้วคลิก Print (พิมพ์) หรือ OK (ตกลง) ในกรอบโต้ ตอบ Print (พิมพ์)

## แบบฟอร์มสำเร็จรูป

ใช้ แบบฟอร์มสำเร็จรูป เพื่อพิมพ์แบบฟอร์มของ Office ประเภทกระดาษ และ เกมส์

- กดปุ่ม แบบฟอร์มสำเร็จรูป บนเครื่องพิมพ์
- บนจอแสดงผลของเครื่องพิมพ์ คุณจะเห็นตัวเลือกเมนู แบบฟอร์มสำเร็จรูป
- กด การเลือก เพื่อเลือกตัวเลือก
  - 🔆 เคล็ดลับ เพิ่มจำนวนสำเนาโดยกดปุ่ม การเลือก ค้างไว้หรือกดปุ่ม หลายๆ ครั้ง

## เคล็ดลับเพื่อความสำเร็จในการพิมพ์

เพื่อให้สามารถพิมพ์งานได้ตามต้องการ ตลับหมึกพิมพ์ HP ควรทำงานเป็นปกติ และมีปริมาณหมึกพิมพ์เพียงพอ ใส่กระดาษสำหรับพิมพ์อย่างถูกต้อง และตั้งค่า ผลิตภัณฑ์ไว้อย่างเหมาะสม

#### เคล็ดลับเกี่ยวกับตลับหมึกพิมพ์

- ใช้ตลับหมึกพิมพ์ HP ของแท้
- ติดตั้งตลับหมึกพิมพ์ขาวดำและตลับหมึกพิมพ์สามสีให้ถูกต้อง สำหรับข้อมูลเพิ่มเติม โปรดดูที่ "<u>การเปลี่ยนตลับหมึกพิมพ์</u>" ในหน้า 37

- ตรวจสอบระดับหมึกพิมพ์โดยประมาณในตลับหมึกพิมพ์เพื่อให้แน่ใจว่ามี ปริมาณหมึกพิมพ์เพียงพอ สำหรับข้อมูลเพิ่มเติม โปรดดูที่ "<u>การตรวจสอบระดับหมึกพิมพ์โดย</u> <u>ประมาณ</u>" ในหน้า 35
- สำหรับข้อมูลเพิ่มเติม โปรดดูที่ <u>"การปรับปรุงคุณภาพงานพิมพ์</u>" ในหน้า 45

#### เคล็ดลับการใส่กระดาษ

- ใส่ปีกกระดาษ (ไม่ใช่แค่หนึ่งแผ่น) กระดาษทั้งหมดในปีกต้องมีขนาดเท่า กันและเป็นประเภทเดียวกันเพื่อหลีกเลี่ยงกระดาษติด
- ใส่กระดาษโดยหงายด้านที่จะพิมพ์ขึ้น
- ตรวจสอบว่ากระดาษที่ใส่ในถาดป้อนกระดาษนั้นเรียบเสมอกัน และขอบไม่ โค้งงอหรือฉีกขาด
- ปรับตัวปรับความกว้างกระดาษในถาดป้อนกระดาษให้พอดีกับกระดาษทุก ชนิดตรวจดูว่าตัวปรับความกว้างกระดาษไม่ทำให้กระดาษในถาดป้อน กระดาษโค้งงอ
- สำหรับข้อมูลเพิ่มเติม โปรดดูที่ <u>"การใส่วัสดุพิมพ์</u>" ในหน้า 21

#### เคล็ดลับการตั้งค่าเครื่องพิมพ์

- บนแท็บ Paper/Quality (กระดาษ/คุณภาพ) ของไดรเวอร์การพิมพ์ ให้ เลือกประเภทกระดาษและคุณภาพที่เหมาะสมจากเมนู Media (วัสดุพิมพ์) แบบดึงลง
- คลิกปุ่ม Advanced (ขั้นสูง) และเลือก Paper Size (ขนาดกระดาษ) ที่ เหมาะสมจากเมนู Paper/Output (กระดาษ/งานพิมพ์) แบบดึงลง
- คลิกไอคอน HP All-in-One บนเดสก์ท็อปเพื่อเปิด ซอฟต์แวร์เครื่องพิมพ์ ใน ซอฟต์แวร์เครื่องพิมพ์ ให้คลิก Printer Actions (การดำเนินการของ เครื่องพิมพ์) แล้วคลิก Set Preferences (ตั้งค่าลักษณะที่ต้องการ) เพื่อ เข้าถึงไดรเวอร์การพิมพ์
  - หมายเหตุ คุณยังสามารถเข้าถึง ซอฟต์แวร์เครื่องพิมพ์ ได้ด้วยการคลิก Start (เริ่ม) > Programs (โปรแกรม) > HP > HP Deskjet 3050 J610 series > HP Deskjet 3050 J610 series

#### หมายเหตุ

- ตลับหมึกพิมพ์ HP ของแท้ได้รับการออกแบบและทดสอบมาเพื่อใช้สำหรับ เครื่องพิมพ์และกระดาษของ HP ซึ่งทำให้คุณสามารถพิมพ์งานคุณภาพ เยี่ยมได้อย่างง่ายดายอยู่เสมอ
  - หมายเหตุ HP ไม่สามารถรับประกันคุณภาพหรือความน่าเชื่อถือของ วัสดุสิ้นเปลืองที่มิใช่ของ HP การต้องเข้ารับบริการหรือซ่อมแชม ผลิตภัณฑ์อันเป็นผลจากการใช้วัสดุสิ้นเปลืองที่ไม่ใช่ของ HP จะไม่อยู่ ภายใต้การรับประกัน หากแน่ใจว่าคณได้ซื้อตลับบรรจุหมึก HP ของแท้แล้ว โปรดไปที่:

www.hp.com/go/anticounterfeit

- การแจ้งเตือนและไฟแสดงสถานะระดับหมึกพิมพ์จะบอกระดับหมึกพิมพ์
   โดยประมาณเพื่อจุดประสงค์ในการวางแผนเตรียมการเท่านั้น
  - หมายเหตุ เมื่อคุณได้รับข้อความเตือนว่าระดับหมึกเหลือน้อย โปรด พิจารณาการเตรียมตลับหมึกพิมพ์สำรองให้พร้อม เพื่อหลีกเลี่ยงปัญหา การพิมพ์ล่าช้า คุณยังไม่ต้องเปลี่ยนตลับหมึกพิมพ์ใหม่จนกว่าคุณภาพ งานพิมพ์จะต่ำลงจนไม่สามารถยอมรับได้
- การตั้งค่าซอฟต์แวร์ที่เลือกในไดรเวอร์การพิมพ์มีผลเฉพาะการพิมพ์เท่านั้น แต่จะไม่เกี่ยวข้องกับการทำสำเนาหรือการสแกน

- หมายเหตุ คลิกปุ่ม Advanced (ขึ้นสูง) บนแท็บ Paper/Quality (กระดาษ/คุณภาพ) หรือ Layout (หน้าที่จัดวางไว้) จากรายการ Pages to Print (หน้าที่จะพิมพ์) แบบดึงลง เลือก Print Odd Pages Only (พิมพ์หน้าคี่เท่านั้น) คลิก OK (ตกลง) เพื่อพิมพ์ เมื่อพิมพ์หน้าคี่ ของเอกสารเรียบร้อยแล้ว ให้นำเอกสารออกจากถาดรับกระดาษ ใส่ เอกสารกลับไปที่ถาดป้อนกระดาษโดยหงายหน้ากระดาษเปล่าขึ้น กลับ ไปที่รายการ Pages to Print (หน้าที่จะพิมพ์) แบบดึงลง เลือก Print Even Pages Only (พิมพ์หน้าคู่เท่านั้น) คลิก OK (ตกลง) เพื่อพิมพ์
- พิมพ์โดยใช้หมึกสีดำเท่านั้น
  - หมายเหตุ หากคุณต้องการพิมพ์เอกสารขาวดำโดยใช้หมึกสีดำเท่านั้น ให้คลิกปุ่ม Advanced (ขั้นสูง) จากเมนู Print in Grayscale (พิมพ์ สีเทา) แบบดึงลง ให้เลือกBlack Ink Only (หมึกสีดำเท่านั้น) จากนั้น คลิกปุ่ม OK (ตกลง) หากคุณเห็นตัวเลือก Black and White (ขาว ดำ) บนแท็บ Paper/Quality (กระดาษ/คุณภาพ) Layout (หน้าที่จัด วางไว้) ให้เลือกตัวเลือกนี้

🅐 <u>คลิกที่นี่เพื่อดูข้อมูลเพิ่มเติมทางออนไลน์</u>

## การพิมพ์โดยใช้จำนวน dpi สูงสุด

ใช้โหมดจุดต่อนิ้ว (dpi) สูงสุดเพื่อพิมพ์ภาพคุณภาพสูงและคมชัดบนกระดาษ ภาพถ่าย

ดูข้อมูลจำเพาะด้านเทคนิคสำหรับความละเอียดในการพิมพ์ของโหมด dpi สูงสุด การพิมพ์แบบจำนวน dpi สูงสุด จะใช้เวลานานกว่าการพิมพ์ด้วยการตั้งค่าแบบ อื่นๆ และจำเป็นต้องใช้พื้นที่ดิสก์จำนวนมาก

#### การพิมพ์ในโหมด dpi สูงสุด

- 1. ตรวจให้แน่ใจว่าคุณมีกระดาษภาพถ่ายอยู่ในถาดป้อนกระดาษ
- 2. บนเมนู File (ไฟล์) ในซอฟต์แวร์แอพพลิเคชัน ให้คลิก Print (พิมพ์)
- ตรวจสอบให้แน่ใจว่าผลิตภัณฑ์เป็นเครื่องพิมพ์ที่เลือก
- คลิกปุ่มเพื่อเปิดกรอบโต้ตอบ Properties (คุณสมบัติ) ปุ่มนี้อาจเรียกว่า Properties (คุณสมบัติ) Options (ตัวเลือก) Printer Setup (การตั้งค่าเครื่องพิมพ์) Printer (เครื่องพิมพ์) หรือ Preferences (ลักษณะที่ต้องการ) ทั้งนี้ขึ้นอยู่กับซอฟต์แวร์แอพพลิเคชัน

16

- 5. คลิกแท็บ Paper/Quality (กระดาษ/คุณภาพ)
- 6. ในรายการ Media (วัสดุพิมพ์) แบบดึงลง ให้คลิก Photo Paper, Best Quality (กระดาษภาพถ่าย, คุณภาพดีที่สุด)
  - หมายเหตุ ต้องเลือก Photo Paper, Best Quality (กระดาษภาพ ถ่าย, คุณภาพดีที่สุด) จากรายการ Media (วัสดุพิมพ์) แบบดึงลง บนแท็บ Paper/Quality (กระดาษ/คุณภาพ) เพื่อเปิดใช้การพิมพ์ด้วย dpi สูงสุด
- 7. คลิกปุ่ม Advanced (ขั้นสูง)
- 8. ในส่วน Printer Features (คุณสมบัติเครื่องพิมพ์) ให้เลือก Yes (ใช่) จากรายการ Print in Max DPI (พิมพ์ด้วย dpi สูงสุด) แบบดึงลง
- 9. เลือก Paper Size (ขนาดกระดาษ) จากเมนูแบบดึงลง Paper/Output (กระดาษ/งานพิมพ์) แบบดึงลง
- 10. คลิก **OK** (ตกลง) เพื่อปิดตัวเลือกขั้นสูง
- ยืนยัน Orientation (การจัดวาง) บนแท็บ Layout (หน้าที่จัดวางไว้) และคลิก OK (ตกลง) เพื่อพิมพ์

# 4 ความรู้เบื้องต้นเกี่ยวกับกระดาษ

คุณสามารถใส่กระดาษที่มีขนาดและประเภทต่างๆ ลงใน HP All-in-One ได้ เช่น กระดาษ Letter หรือ A4 กระดาษภาพถ่าย แผ่นใส และซองจดหมาย ส่วนนี้จะกล่าวถึงหัวข้อต่อไปนี้

"<u>การใส่วัสดุพิมพ์</u>" ในหน้า 21

## กระดาษที่แนะนำสำหรับการพิมพ์

หากท่านต้องการคุณภาพการพิมพ์ที่ดีที่สุด HP ขอแนะนำให้ใช้กระดาษ HP ที่ ออกแบบมีเฉพาะสำหรับประเภทของงานที่ท่านกำลังพิมพ์

กระดาษเหล่านี้บางประเภทอาจไม่มีวางจำหน่าย ทั้งนี้ขึ้นอยู่กับประเทศ/ภูมิภาค ของคุณ

#### ColorLok

HP ขอแนะนำให้ใช้กระดาษธรรมดาที่มีโลโก้ ColorLok สำหรับพิมพ์และทำ สำเนาเอกสารประจำวัน กระดาษทั้งหมดที่มีโลโก้ ColorLok ผ่านการทดสอบว่า มีคุณสมบัติตรงตามมาตรฐานขั้นสูงด้านความน่าเชื่อถือและคุณภาพงานพิมพ์ และจะทำให้ได้เอกสารที่มีความคมชัด มีสีสันสดใส มีสีดำที่เข้มมากขึ้น และแห้ง เร็วกว่ากระดาษธรรมดาทั่วไป ควรมองหากระดาษที่มีโลโก้ ColorLok ที่มีทั้ง ขนาดและน้ำหนักที่หลากหลายจากผู้ผลิตกระดาษชั้นนำ

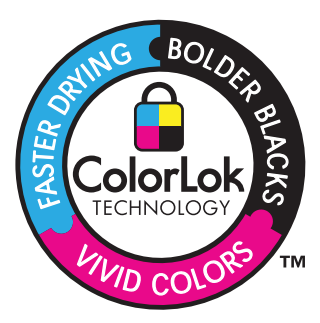

#### **HP Advanced Photo Paper**

กระดาษภาพถ่ายที่มีความหนาชนิดนี้มีคุณสมบัติแห้งเร็ว สะดวกต่อการหยิบจับ โดยไม่มีร่องรอยทิ้งไว้ โดยสามารถกันน้ำ หมึกเลอะ รอยนิ้วมือ และความชื้นได้ งานพิมพ์ของคุณจะดูเหมือนและให้ความรู้สึกเทียบได้กับภาพถ่ายที่อัดจากร้าน โดยใช้ได้หลายขนาด รวมทั้งขนาด A4, 8.5 x 11 นิ้ว, 10 x 15 ซม. (มีหรือไม่ มีแท็บ), 13 x 18 ซม. ซึ่งมีลักษณะผิวสองแบบนั่นคือแบบผิวมันหรือผิวมันเล็ก น้อย (ผิวมัน-ด้าน) กระดาษเหล่านี้เป็นกระดาษที่ปราศจากกรดทั้งนี้เพื่อให้ได้ เอกสารที่คงทนนานกว่าเดิม

#### HP Everyday Photo Paper

ให้คุณได้พิมพ์สแน็ปช็อตประจำวันสีสดใสในราคาต่ำ โดยใช้กระดาษที่ออกแบบ มาสำหรับการพิมพ์ภาพถ่ายแบบธรรมดา กระดาษภาพถ่ายราคาย่อมเยานี้มี คุณสมบัติแห้งเร็ว สะดวกต่อการหยิบจับ คุณจะได้ภาพคมชัดเมื่อคุณใช้กระดาษ นี้กับเครื่องพิมพ์อิงค์เจ็ต กระดาษชนิดนี้มีลักษณะผิวแบบกึ่งมัน และมีหลาย ขนาด รวมทั้งขนาด A4, 8.5 x 11 นิ้ว และ 10 x 15 ซม. (มีหรือไม่มีแถบ) กระดาษชนิดนี้เป็นกระดาษที่ปราศจากกรดทั้งนี้เพื่อให้ได้ภาพถ่ายที่คงทนนาน กว่าเดิม

#### HP Brochure Paper หรือ HP Superior Inkjet Paper

กระดาษเหล่านี้เป็นกระดาษเคลือบมันหรือไม่เคลือบมันทั้งสองด้านสำหรับการ ใช้งานสองด้าน เหมาะอย่างยิ่งสำหรับการทำสำเนาที่ใกล้เคียงกับภาพหรือภาพ กราฟิกบนปกรายงานทางธุรกิจ การนำเสนองานแบบพิเศษ โบรชัวร์ ไปรษณีย์ ภัณฑ์และปฏิทิน

#### HP Premium Presentation Paper หรือ HP Professional Paper

ึกระดาษเหล่านี้คือกระดาษที่มีน้ำหนักมาก ไม่เคลือบมันทั้งสองด้าน เหมาะ สำหรับงานนำเสนอ โครงร่างวิจัย รายงาน และจดหมายข่าว กระดาษชนิดนี้มีน้ำ หนักมากเพื่อให้งานเอกสารดูดีน่าประทับใจ

#### HP Bright White Inkjet Paper

HP Bright White Inkjet Paper ให้สีและข้อความที่มีความคมชัดสูง มีความ ทึบเพียงพอสำหรับการพิมพ์สีสองด้านโดยไม่มีลักษณะโปร่งแสง เหมาะสำหรับ ใช้พิมพ์จดหมายข่าว รายงาน และใบปลิว ประกอบด้วยเทคโนโลยี ColorLok ที่ ทำให้มีหมึกพิมพ์เลอะน้อยลง มีสีดำเข้มมากขึ้น และให้สีสันสดใส

#### **HP Printing Paper**

HP Printing Paper เป็นกระดาษคุณภาพสูง ซึ่งจะสร้างเอกสารที่มีความคมชัด มากกว่าเอกสารที่พิมพ์ด้วยกระดาษมาตรฐานหรือเอกสารที่ถ่ายสำเนาใดๆ ประกอบด้วยเทคโนโลยี ColorLok ที่ทำให้มีหมึกพิมพ์เลอะน้อยลง มีสีดำเข้ม มากขึ้น และสีสันสดใส กระดาษชนิดนี้เป็นกระดาษที่ปราศจากกรดทั้งนี้เพื่อให้ ได้เอกสารที่คงทนนานกว่าเดิม

#### **HP Office Paper**

HP Office Paper เป็นกระดาษคุณภาพสูง เหมาะสำหรับงานทำสำเนา เอกสาร ร่าง บันทึกช่วยจำ และเอกสารประจำวันอื่นๆ ประกอบด้วยเทคโนโลยี ColorLok ที่ทำให้มีหมึกพิมพ์เลอะน้อยลง มีสีดำเข้มมากขึ้น และสีสันสดใส กระดาษชนิดนี้ เป็นกระดาษที่ปราศจากกรดทั้งนี้เพื่อให้ได้เอกสารที่คงทนนานกว่าเดิม

#### HP Iron-On Transfer

HP Iron-on Transfers (สำหรับผ้าสี หรือ สำหรับผ้าสีอ่อนหรือสีขาว) เป็นวิธี การแก้ปัญหาที่เหมาะสำหรับการสร้างเสื้อยืดที่ออกแบบเองจากภาพถ่ายดิจิตอล

#### HP Premium Inkjet Transparency Film

HP Premium Inkjet Transparency Film ช่วยให้การนำเสนอของคุณมีสีคม ชัดและน่าประทับใจกว่าเดิม แผ่นใสนึ่ง่ายต่อการใช้งานและการหยิบจับ ทั้งยัง แห้งเร็วโดยไม่ทิ้งรอยเปื้อนไว้บนแผ่น

#### **HP Photo Value Pack**

HP Photo Value Pack คือชุดบรรจุตลับหมึกของแท้จาก HP และ HP Advanced Photo Paper ที่จะช่วยคุณประหยัดเวลาและพิมพ์ภาพถ่ายแบบมือ อาชีพในราคาที่คุณจ่าย ได้ด้วย HP All-in-One ของคุณ หมึกพิมพ์ของแท้จาก HP และ HP Advanced Photo Paper ได้รับการออกแบบมาให้ทำงานร่วม กันเพื่อให้ภาพถ่ายของคุณคงทนและมีสีสันสดใส ไม่ว่าจะพิมพ์สักกี่ครั้ง เหมาะ สำหรับการพิมพ์ภาพถ่ายสุดประทับใจในวันพักผ่อนหรือการพิมพ์จำนวนมาก เพื่อแจกจ่าย

หมายเหตุ ในขณะนี้ บางส่วนของเว็บไซต์ HP จะมีเฉพาะภาษาอังกฤษเท่า นั้น

หากต้องการสั่งซื้อกระดาษของ HP หรือวัสดุอื่นๆ โปรดไปที่ <u>www.hp.com/</u> <u>buy/supplies</u> เมื่อเข้าไปแล้วให้เลือกประเทศ/ภูมิภาคของท่าน แล้วปฏิบัติตาม คำแนะนำบนหน้าจอเพื่อเลือกผลิตภัณฑ์ จากนั้นคลิกเลือกลิงค์สำหรับการ ชอปปิ้งลิงค์ใดลิงค์หนึ่งในหน้านั้น

## การใส่วัสดุพิมพ์

🔺 เลือกขนาดกระดาษเพื่อดำเนินการต่อ

#### ใส่กระดาษขนาดเต็มแผ่น

a. ยกถาดป้อนกระดาษขึ้น

ยกถาดป้อนกระดาษขึ้น

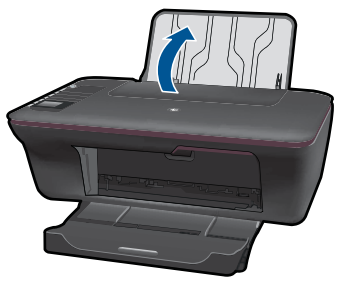

 b. ปรับถาดรับกระดาษออกลง
 ปรับถาดรับกระดาษออกลง แล้วดึงแกนรองรับกระดาษของถาด กระดาษออกมา

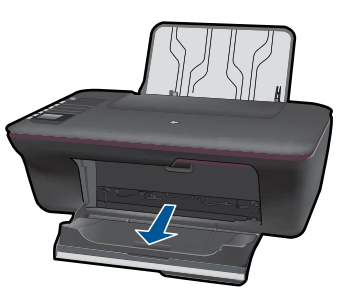

c. เลื่อนตัวปรับความกว้างของกระดาษไปทางซ้าย
 เลื่อนตัวปรับความกว้างของกระดาษไปทางซ้าย

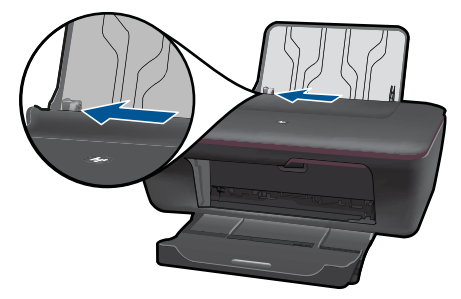

d. ใส่กระดาษ

ใส่ปีกกระดาษลงในถาดป้อนกระดาษโดยให้ด้านกว้างของกระดาษ เข้าไปในเครื่องและหันด้านที่จะพิมพ์ขึ้น

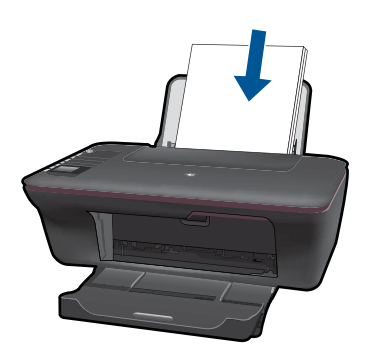

เลื่อนปีกกระดาษลงจนสุด เลื่อนตัวปรับความกว้างกระดาษไปทางขวาจนกระทั่งชิดขอบ กระดาษ

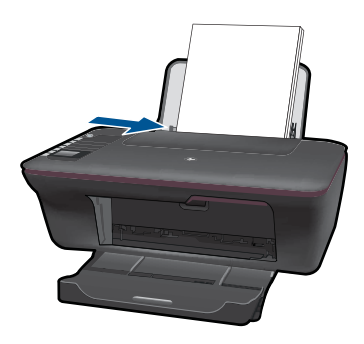

#### ใส่กระดาษขนาดเล็ก

 ยกถาดป้อนกระดาษขึ้น ยกถาดป้อนกระดาษขึ้น

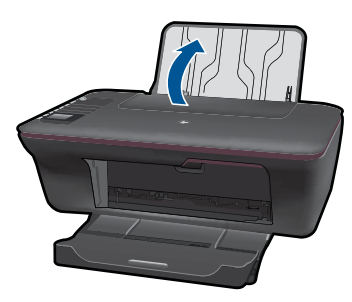

 b. ปรับถาดรับกระดาษออกลง
 ปรับถาดรับกระดาษออกลง แล้วดึงแกนรองรับกระดาษของถาด กระดาษออกมา

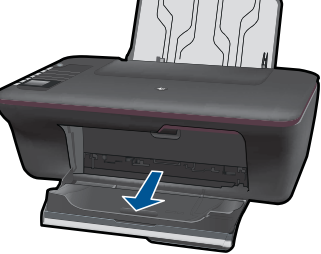

c. เลื่อนตัวปรับความกว้างของกระดาษไปทางซ้าย เลื่อนตัวปรับความกว้างของกระดาษไปทางซ้าย

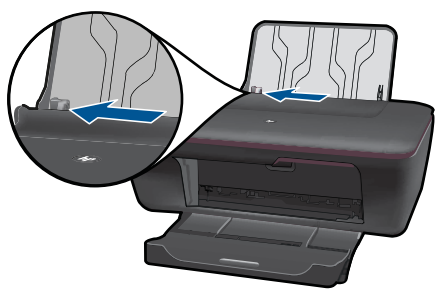

d. ใส่กระดาษ

ใส่ปีกกระดาษภาพถ่ายลงในถาดกระดาษโดยให้ด้านกว้างของ กระดาษเข้าไปในเครื่องและหันด้านที่จะพิมพ์ขึ้น เลื่อนปึกกระดาษเข้าไปจนสุด

หมายเหตุ หากกระดาษภาพถ่ายที่ใช้มีแถบรอยปรุ ให้ใส่ กระดาษภาพถ่ายโดยให้แถบอยู่ด้านบน

เลื่อนตัวปรับความกว้างกระดาษไปทางขวาจนกระทั่งชิดขอบ กระดาเ+

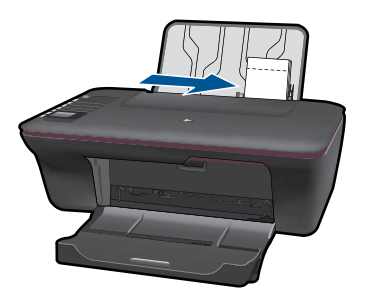

#### ใส่ซองจดหมาย

 ยกถาดป้อนกระดาษขึ้น ยกถาดป้อนกระดาษขึ้น

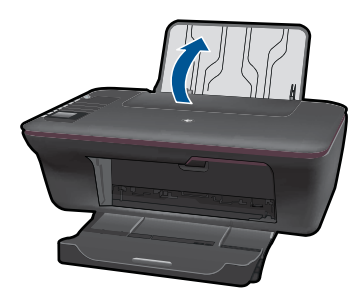

 b. ปรับถาดรับกระดาษออกลง
 ปรับถาดรับกระดาษออกลง แล้วดึงแกนรองรับกระดาษของถาด กระดาษออกมา

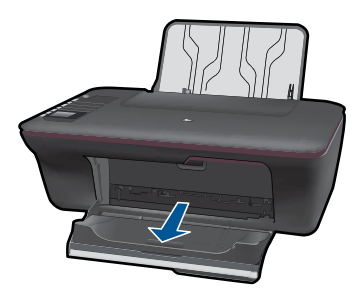

c. เลื่อนตัวปรับความกว้างของกระดาษไปทางซ้าย เลื่อนตัวปรับความกว้างของกระดาษไปทางซ้าย

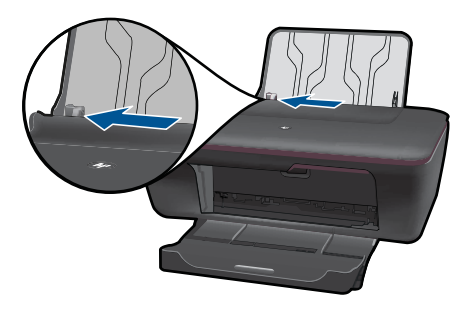

d. ใส่ซองจดหมาย

ใส่ซองจดหมายอย่างน้อยหนึ่งซองที่ด้านขวาสุดของถาดป้อน กระดาษ ควรหงายด้านที่จะพิมพ์ขึ้น ฝ่าซองควรอยู่ทางด้านซ้ายและ คว่ำลง

เลื่อนปึกซองจดหมายลงจนสุด

เลื่อนตัวปรับความกว้างกระดาษไปทางขวาจนชิดปึกซองจดหมาย

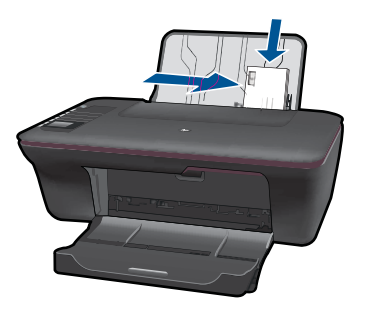

## 5 การทำสำเนาและสแกน

- <u>การทำสำเนาเอกสารหรือภาพถ่าย</u>
- <u>การสแกนไปยังคอมพิวเตอร์</u>
- เคล็ดลับความสำเร็จในการทำสำเนาและสแกน

## การทำสำเนาเอกสารหรือภาพถ่าย

คุณสามารถทำสำเนาได้โดยกดปุ่มเพียงปุ่มเดียว หากคุณต้องการดูคุณสมบัติการ ทำสำเนาเพิ่มเติม ให้เลือกเมนูการทำสำเนาบนจอแสดงผลของเครื่องพิมพ์

🔺 คลิกประเภทงานสำเนาเพื่อดำเนินการต่อ

#### ทำสำเนาด่วน

a. ใส่กระดาษ

ใส่กระดาษขนาดเต็มแผ่นลงในถาดกระดาษ

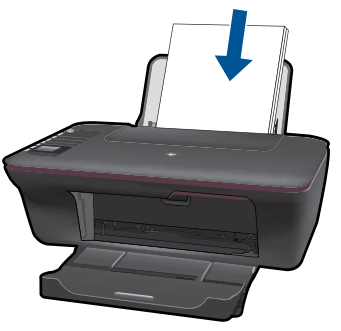

 b. วางต้นฉบับ เปิดฝาเครื่องขึ้น

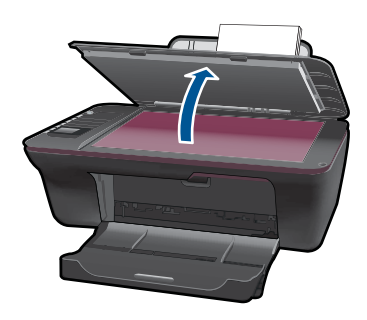

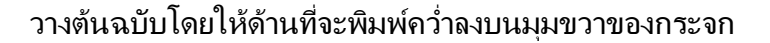

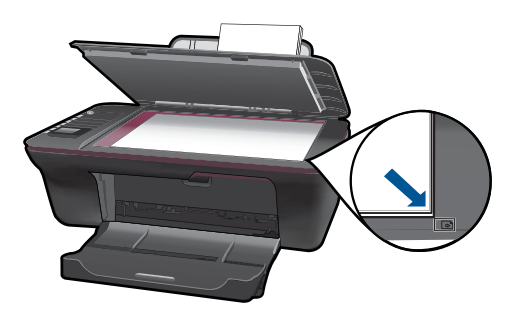

ปิดฝา

**c**. เริ่มทำสำเนา

เลือก **Black Copy** (ทำสำเนาขาวดำ) หรือ **Color Copy** (ทำ สำเนาสี) จากจอแสดงผลของเครื่องพิมพ์เพื่อทำสำเนาลงบน กระดาษเปล่าขนาด A4 หรือ 8.5" x 11"

พมายเหตุ เพิ่มจำนวนสำเนาโดยกดปุ่ม Black Copy (ทำสำเนาขาว ดำ) หรือ Color Copy (ทำสำเนาสี) หลายๆ ครั้ง หรือกดปุ่ม Black Copy (ทำสำเนาขาวดำ) หรือ Color Copy (ทำสำเนาสี) ค้างไว้

หมายเหตุ หากคุณไม่เห็น Black Copy (ทำสำเนาขาวดำ) หรือColor Copy (ทำสำเนาสี) บนจอแสดงผลของเครื่องพิมพ์ ให้กดปุ่ม Cancel (ยกเลิก) จนกระทั่งเห็นตัวเลือกเหล่านี้

#### **ดุณสมบัติการทำสำเนาเพิ่มเติม**

▲ ใช้เมนูทำสำเนาเพื่อเปลี่ยนการตั้งค่าจากกระดาษธรรมดาเป็นกระดาษ ภาพถ่าย และเลือกขนาดกระดาษ

> จากเมนูของจอแสดงผลของเครื่องพิมพ์ ให้เลือก Setup (การตั้ง ค่า) หากคุณไม่เห็น Setup (การตั้งค่า) ในหน้าจอบนจอแสดงผล ของเครื่องพิมพ์ ให้กดปุ่ม Cancel (ยกเลิก) จนกระทั่งเห็นตัวเลือก นี้

เลือก Copy Settings (การตั้งค่าสำเนา) จากเมนูบนจอแสดงผล ของเครื่องพิมพ์

หมายเหตุ คุณจะเห็นเมนูสำหรับเลือกขนาดและประเภทของ กระดาษ รวมทั้งขนาดของสำเนา การตั้งค่ากระดาษธรรมดาจะ ให้งานพิมพ์คุณภาพธรรมดา การตั้งค่ากระดาษภาพถ่ายจะให้ งานพิมพ์คุณภาพสูงสุด

หมายเหตุ Actual size (ขนาดจริง) สำเนาที่ได้จะมีขนาดเท่า กับต้นฉบับ Resize to fit (ปรับขนาดให้พอดี) สำเนาจะอยู่ตรง กลางและมีขอบสีขาว ภาพที่ได้รับการปรับขนาดอาจถูกขยาย หรือย่อให้พอดีกับขนาดของกระดาษที่เลือกสำหรับงานพิมพ์

เลือก Save Settings (บันทึกการตั้งค่า) หลังจากเลือกการตั้งค่า ขนาดกระดาษและประเภทกระดาษ รวมทั้งขนาดสำเนาที่เหมาะสม แล้ว

เลือก Black Copy (ทำสำเนาขาวดำ) หรือ Color Copy (ทำ สำเนาสี) เพื่อพิมพ์

พมายเหตุ เพิ่มจำนวนสำเนาโดยกดปุ่ม Black Copy (ทำ สำเนาขาวดำ) หรือ Color Copy (ทำสำเนาสี) หลายๆ ครั้ง หรือ กดปุ่ม Black Copy (ทำสำเนาขาวดำ) หรือ Color Copy (ทำสำเนาสี) ค้างไว้

## การสแกนไปยังคอมพิวเตอร์

- หากคอมพิวเตอร์ของคุณเชื่อมต่อกับเครื่องพิมพ์โดยใช้สาย USB คุณ สามารถสแกนภาพถ่ายได้อย่างรวดเร็วโดยใช้ปุ่มสแกน เมื่อกดปุ่มสแกน จะ มีการบันทึกภาพในรูปแบบภาพถ่ายไว้ในคอมพิวเตอร์ของคุณโดยอัตโนมัติ
- หากคอมพิวเตอร์ของคุณเชื่อมต่อกับเครื่องพิมพ์แบบไร้สาย ก่อนอื่นคุณ ต้องเปิดใช้งานแอปพลิเคชันการสแกนบนคอมพิวเตอร์ของคุณ จากนั้นให้ กดปุ่มสแกน
- หากคุณต้องการเลือกรูปแบบของภาพที่จะสแกนหรือแก้ไขภาพที่จะสแกน ให้ใช้ ซอฟต์แวร์เครื่องพิมพ์ แทนปุ่มสแกน คลิกไอคอน HP All-in-One บนเดสก์ท็อปเพื่อเปิด ซอฟต์แวร์เครื่องพิมพ์ เลือก Scanner Actions (การดำเนินการของสแกนเนอร์) แล้วเลือก Scan a Document or Photo (สแกนเอกสารหรือภาพถ่าย)

#### การเตรียมสแกน

- 🔺 การเตรียมสแกน:
  - a. ใส่กระดาษ

ใส่กระดาษภาพถ่ายขนาดเล็กหรือกระดาษขนาดเต็มแผ่นในถาด ป้อนกระดาษ

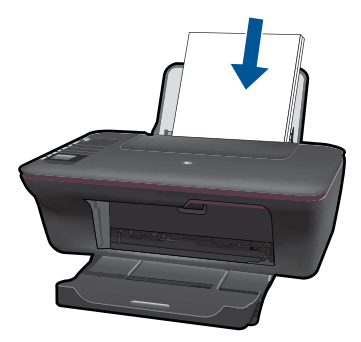

b. วางต้นฉบับ
 เปิดฝาเครื่องขึ้น

การทำสำเนาและสแกน

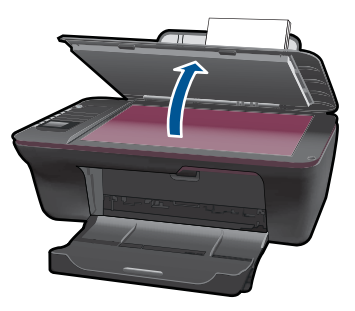

#### วางต้นฉบับโดยให้ด้านที่จะพิมพ์คว่ำลงบนมุมขวาของกระจก

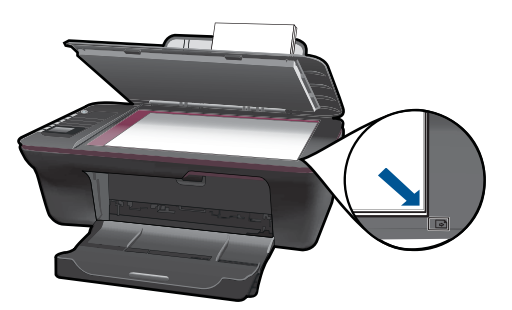

ปิดฝา

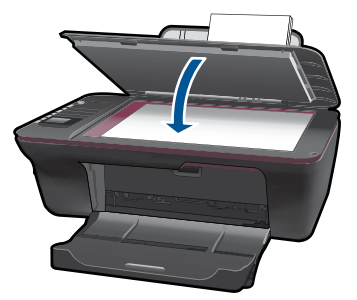

**c**. เริ่มสแกน

#### การเชื่อมต่อ USB

- 1.
- กดปุ่ม **Scan** (สแกน) บนเครื่องพิมพ์ ค้นหาภาพถ่ายที่สแกนไว้ในคอมพิวเตอร์ของคุณ 2.

#### การเชื่อมต่อแบบไร้สาย

- 1. เปิดแอพพลิเคชันการสแกนบนคอมพิวเตอร์ของคุณ
  - ▲ บนคอมพิวเตอร์ของคุณ ให้ดับเบิลคลิกที่ไอคอนเครื่องพิมพ์ บนเดสก์ท็อป
  - ▲ เลือก Scanner Actions (การดำเนินการของสแกนเนอร์) แล้วเลือก Activate Scan to Computer (เปิดใช้งานการสแกนไปยัง คอมพิวเตอร์)
  - ▲ ปฏิบัติตามขั้นตอนที่ปรากฏบนหน้าจอ
- 2. กดปุ่ม Scan (สแกน) บนเครื่องพิมพ์
- 3. โปรดปฏิบัติตามคำแนะนำบนจอแสดงผลของเครื่องพิมพ์
- ☆ เคล็ดลับ ใช้คุณสมบัติสแกนแบบไร้สายหากเครื่องพิมพ์อยู่ห่างจาก คอมพิวเตอร์
- 🖹 หมายเหตุ งานสแกนแต่ละครั้งจะถูกบันทึกเป็นไฟล์แยกต่างหาก

หมายเหตุ มีการจำกัดจำนวนคอมพิวเตอร์ที่สามารถเปิดใช้งานฟังก์ชันการ สแกนพร้อมกัน กดปุ่ม **สแกน** บนเครื่องพิมพ์ แล้วคุณจะเห็นคอมพิวเตอร์ เครื่องที่สามารถใช้งานได้สำหรับการสแกน

## เคล็ดลับความสำเร็จในการทำสำเนาและสแกน

วางต้นฉบับโดยให้ด้านที่จะพิมพ์คว่ำลงบนมุมขวาของกระจก

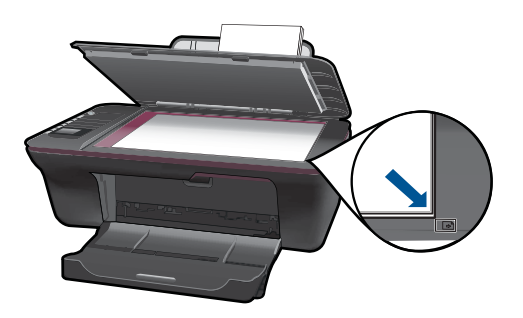

 หากคอมพิวเตอร์ของคุณเชื่อมต่อกับเครื่องพิมพ์โดยใช้สาย USB ให้กดปุ่ม สแกนบนเครื่องพิมพ์เพื่อเริ่มสแกน อ่านรายละเอียดเพิ่มเติมได้ที่ "<u>การ</u> <u>สแกนไปยังคอมพิวเตอร์</u>" ในหน้า 30

- หากต้องการสแกนผ่านการเชื่อมต่อแบบไร้สาย ก่อนกดปุ่มสแกน ควรตรวจ สอบให้แน่ใจว่าได้เปิดใช้งานแอปพลิเคชันการสแกนบนคอมพิวเตอร์ของ คุณแล้ว
- ทำความสะอาดกระจกสแกนเนอร์ และตรวจสอบให้แน่ใจว่าไม่มีสิ่งแปลก ปลอมติดอยู่
- หากคุณต้องการเลือกรูปแบบสำหรับภาพที่สแกนไว้ หรือต้องการแก้ไขภาพ
   ที豈友สแกน ให้เริ่มการสแกนโดยใช้ ซอฟต์แวร์เครื่องพิมพ์ แทนปุ่มสแกน
- หากคุณต้องการสแกนเอกสารหลายหน้าไว้ในไฟล์เดียวกันแทนการแยก เป็นหลายๆ ไฟล์ ให้เริ่มการสแกนโดยใช้ ซอฟต์แวร์เครื่องพิมพ์ แทนปุ่ม สแกน

🏶 <u>คลิกที่นี่เพื่อดูข้อมูลเพิ่มเติมทางออนไลน์</u>
# 6 การใช้ตลับหมึกพิมพ์

- <u>การตรวจสอบระดับหมึกพิมพ์โดยประมาณ</u>
- <u>การสั่งซื้อผลิตภัณฑ์หมึกพิมพ์</u>
- <u>การเปลี่ยนตลับหมึกพิมพ์</u>
- <u>การใช้โหมดตลับหมึกเดี่ยว</u>
- <u>ข้อมูลการรับประกันตลับหมึก</u>

# การตรวจสอบระดับหมึกพิมพ์โดยประมาณ

คุณสามารถตรวจสอบระดับการจ่ายหมึกได้อย่างง่ายๆ เพื่อดูว่าต้องเปลี่ยนตลับ หมึกเมื่อใด ระดับการจ่ายหมึกจะแสดงปริมาณหมึกพิมพ์ที่เหลืออยู่โดยประมาณ ในตลับหมึก

### ้วิธีการตรวจสอบระดับหมึกพิมพ์จาก ซอฟต์แวร์เครื่องพิมพ์

- 1. คลิกไอคอน HP All-in-One บนเดสก์ท็อปเพื่อเปิด ซอฟต์แวร์เครื่องพิมพ์
  - หมายเหตุ คุณยังสามารถเข้าถึง ซอฟต์แวร์เครื่องพิมพ์ ได้ด้วยการคลิก Start (เริ่ม) > Programs (โปรแกรม) > HP > HP Deskjet 3050 J610 series > HP Deskjet 3050 J610 series
- ใน ซอฟต์แวร์เครื่องพิมพ์ ให้คลิก Estimated Ink Levels (ระดับหมึก พิมพ์โดยประมาณ)
- พมายเหตุ ถ้าคุณติดตั้งตลับหมึกพิมพ์ที่เติมหมึกข้ำหรือนำมาผลิตใหม่ หรือ ตลับหมึกพิมพ์ที่เคยใช้ในเครื่องอื่นมาแล้ว ตัวบอกระดับหมึกอาจไม่แม่นยำ หรือไม่ปรากฏขึ้น

หมายเหตุ การแจ้งเตือนและ ไฟแสดงสถานะระดับหมึกพิมพ์จะบอกระดับ หมึกพิมพ์โดยประมาณเพื่อจุดประสงค์ในการวางแผนเตรียมการเท่านั้น เมื่อ คุณได้รับข้อความเตือนว่าระดับหมึกเหลือน้อย โปรดพิจารณาในการเตรียม ตลับหมึกสำรองให้พร้อม เพื่อหลีกเลี่ยงปัญหาการพิมพ์ล่าช้า คุณไม่ต้อง เปลี่ยนตลับบรรจุหมึกใหม่จนกว่าคุณภาพงานพิมพ์จะแย่ลง หมายเหตุ หมึกพิมพ์จากตลับหมึกใช้ในกระบวนการพิมพ์ซึ่งมีอยู่หลาก หลายวิธี รวมถึงกระบวนการกำหนดการทำงานเริ่มต้น ซึ่งเป็นการเตรียม พร้อมผลิตภัณฑ์และตลับหมึกสำหรับการพิมพ์ รวมทั้งตรวจสอบหัวพ่นหมึก ซึ่งเป็นการดูแลให้หัวพ่นหมึกสะอาดและหมึกไหลได้สะดวก นอกจากนี้ หมึก ที่เหลือบางส่วนจะอยู่ในตลับหมึกพิมพ์หลังจากการใช้งาน สำหรับข้อมูลเพิ่ม เติม โปรดดู <u>www.hp.com/go/inkusage</u>

# การสั่งซื้อผลิตภัณฑ์หมึกพิมพ์

ก่อนสั่งซื้อตลับหมึกพิมพ์ ให้ค้นหาหมายเลขตลับหมึกพิมพ์ที่ถูกต้อง

### ด้นหาหมายเลขตลับหมึกพิมพ์บนเครื่องพิมพ์

🔺 หมายเลขตลับหมึกพิมพ์อยู่ด้านในฝาครอบตลับหมึกพิมพ์

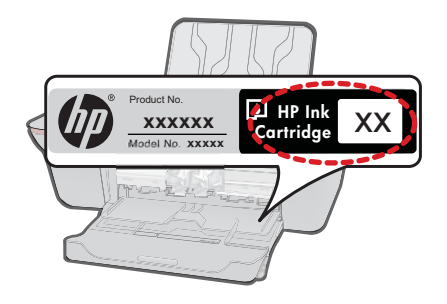

## ้ค้นหาหมายเลขตลับหมึกพิมพ์ใน ซอฟต์แวร์เครื่องพิมพ์

- 1. คลิกไอคอน HP All-in-One บนเดสก์ท็อปเพื่อเปิด ซอฟต์แวร์เครื่องพิมพ์
  - หมายเหตุ คุณยังสามารถเข้าถึง ซอฟต์แวร์เครื่องพิมพ์ ได้ด้วยการคลิก Start (เริ่ม) > Programs (โปรแกรม) > HP > HP Deskjet 3050 J610 series > HP Deskjet 3050 J610 series
- ใน ซอฟต์แวร์เครื่องพิมพ์ ให้คลิก Shop For Supplies Online (ชื่อวัสดุ ใช้สิ้นเปลืองทางออนไลน์) หมายเลขตลับหมึกพิมพ์ที่ถูกต้องจะปรากฏโดย อัตโนมัติเมื่อคุณคลิกที่ลิงก์นี้

หากต้องการสั่งซื้อวัสดุของแท้จาก HP สำหรับ HP All-in-One ให้ไปที่ <u>www.hp.com/buy/supplies</u> เมื่อเข้าไปแล้ว ให้เลือกประเทศ/ภูมิภาคของ คุณ แล้วปฏิบัติตามคำแนะนำบนหน้าจอเพื่อเลือกผลิตภัณฑ์ จากนั้นคลิกเลือก ลิงค์สำหรับการช้อปปิ่งในหน้านั้น หมายเหตุ บริการสั่งซื้อตลับหมึกพิมพ์แบบออนไลน์นี้ไม่ได้ให้บริการในทุก ประเทศ/ภูมิภาค ถ้าบริการดังกล่าวไม่มีให้บริการในประเทศ/ภูมิภาคของคุณ คุณอาจดูข้อมูลอุปกรณ์ใช้สิ้นเปลืองและพิมพ์รายการเพื่อไว้อ้างอิงได้เมื่อซื้อ จากตัวแทนจำหน่ายของ HP ในประเทศของคุณ

### หัวข้อที่เกี่ยวข้อง

"<u>การเลือกตลับหมึกพิมพ์ที่ถูกต้อง</u>" ในหน้า 37

# การเลือกตลับหมึกพิมพ์ที่ถูกต้อง

HP ขอแนะนำให้คุณใช้ตลับหมึกพิมพ์ HP ของแท้ ตลับหมึกพิมพ์ HP ของแท้ ได้รับการออกแบบและทดสอบมาเพื่อใช้สำหรับเครื่องพิมพ์ของ HP ซึ่งทำให้ คุณพิมพ์งานคุณภาพเยี่ยมได้อย่างง่ายดายอยู่เสมอ

## หัวข้อที่เกี่ยวข้อง

"<u>การสั่งซื้อผลิตภัณฑ์หมึกพิมพ์</u>" ในหน้า 36

# การเปลี่ยนตลับหมึกพิมพ์

### การเปลี่ยนตลับหมึกพิมพ์

- 1. ตรวจสอบระบบไฟ
- 2. ใส่กระดาษ
- ถอดตลับหมึกพิมพ์
  - a. เปิดฝาครอบตลับหมึกพิมพ์

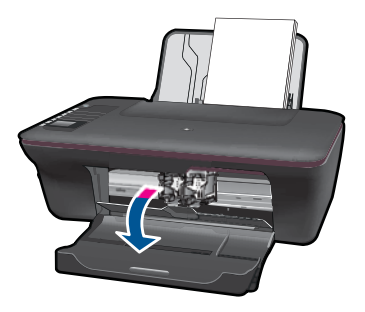

รอให้แคร่ตลับหมึกพิมพ์เลื่อนไปอยู่ตรงกลางเครื่องพิมพ์ b. กดลงเพื่อปลดตลับหมึกพิมพ์ แล้วจึงดึงออกจากช่องใส่

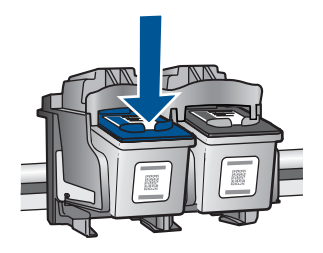

- 4. ใส่ตลับหมึกพิมพ์อันใหม่
  - a. นำตลับหมึกพิมพ์ออกจากบรรจุภัณฑ์

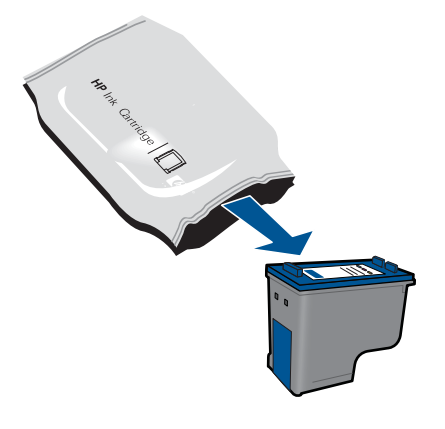

**b**. ดึงเทปพลาสติกออกโดยดึงที่แถบสีชมพู

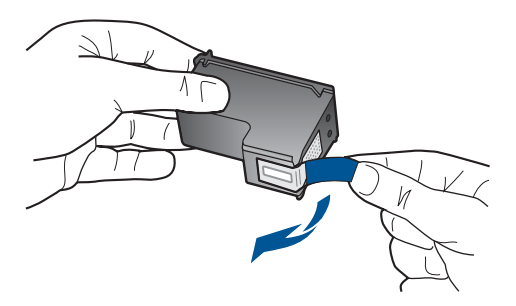

c. เลื่อนตลับหมึกพิมพ์เข้าไปในช่องจนเข้าที่

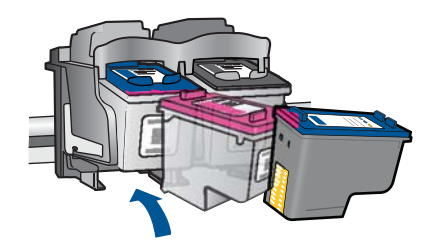

**d**. ปิดฝาครอบตลับหมึกพิมพ์

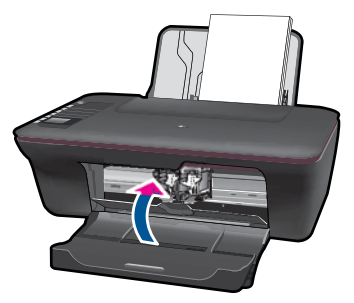

ปรับตำแหน่งตลับหมึกพิมพ์

## หัวข้อที่เกี่ยวข้อง

- "<u>การเลือกตลับหมึกพิมพ์ที่ถูกต้อง</u>" ในหน้า 37
- "<u>การสั่งซื้อผลิตภัณฑ์หมึกพิมพ์</u>" ในหน้า 36

# การใช้โหมดตลับหมึกเดี่ยว

ใช้โหมดตลับหมึกพิมพ์เดียวเพื่อให้ HP All-in-One ทำงานด้วยตลับหมึกพิมพ์ เพียงหนึ่งตลับเท่านั้น โหมดตลับหมึกพิมพ์เดียวจะเริ่มทำงานเมื่อถอดตลับหมึก พิมพ์ออกจากแคร่ตลับหมึกพิมพ์ ในโหมดตลับหมึกพิมพ์เดียว เครื่องจะสามารถ พิมพ์งานจากคอมพิวเตอร์เท่านั้น

หมายเหตุ เมื่อ HP All-in-One ทำงานในโหมดตลับหมึกพิมพ์เดียว จะมีข้อ ความปรากฏบนหน้าจอ หากมีข้อความปรากฏขึ้น และมีการติดตั้งตลับหมึก พิมพ์สองตลับในเครื่อง ให้ตรวจสอบว่าได้ดึงเทปพลาสติกสำหรับป้องกันออก จากตลับหมึกพิมพ์แต่ละตลับแล้วหรือไม่ เมื่อมีเทปพลาสติกปิดบังแถบหน้า สัมผัสของตลับหมึกพิมพ์อยู่ เครื่องจะไม่สามารถตรวจจับได้ว่ามีการติดตั้ง ตลับหมึกพิมพ์แล้ว

### ออกจากโหมดตลับหมึกพิมพ์เดียว

ติดตั้งตลับหมึกพิมพ์สองตลับใน HP All-in-One เพื่อออกจากโหมดตลับหมึก พิมพ์เดียว

### หัวข้อที่เกี่ยวข้อง

"<u>การเปลี่ยนตลับหมึกพิมพ์</u>" ในหน้า 37

## ข้อมูลการรับประกันตลับหมึก

จะมีการบังคับใช้การรับประกันตลับบรรจุหมึกของ HP เมื่อตลับบรรจุหมึกถูกใช้ กับอุปกรณ์การพิมพ์ของ HP ที่กำหนดไว้ การรับประกันนี้ไม่ครอบคลุม ผลิตภัณฑ์หมึกของ HP ที่ถูกเติมใหม่ ผลิตใหม่ ตกแต่งใหม่ ใช้งานผิดประเภท หรือทำให้เสีย

ในช่วงระยะเวลารับประกัน ตลับบรรจุหมึกจะอยู่ภายใต้การรับประกันนานเท่าที่ หมึก HP ยังไม่หมด และยังไม่ถึงวันที่สิ้นสุดการรับประกัน อาจพบวันที่สิ้นสุด การรับประกันที่แสดงอยู่ในรูปแบบ ปปปป/ดด/วว บนตลับบรรจุหมึกตามที่ระบุ ไว้:

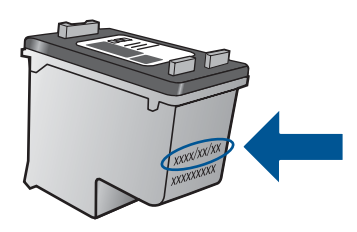

สำหรับสำเนาของเอกสารการรับประกันแบบจำกัดของ HP โปรดอ่านเอกสาร ประกอบที่ให้มาพร้อมกับผลิตภัณฑ์

# 7 ความสามารถในการเชื่อมต่อ

# เพิ่ม HP All-in-One เข้าในเครือข่าย

- WiFi Protected Setup (WPS)
- <u>การเชื่อมต่อแบบไร้สายโดยทั่วไป</u>
- <u>การเชื่อมต่อ USB</u>

## WiFi Protected Setup (WPS)

หากต้องการเชื่อมต่อ HP All-in-One เข้ากับเครือข่ายไร้สายโดยใช้ WiFi Protected Setup (WPS) คุณต้องมีสิ่งดังต่อไปนี้:

เครือข่าย 802.11 ไร้สายซึ่งมีเราเตอร์ไร้สายที่เปิดใช้งาน WPS หรือสถานี แม่ข่ายแบบไร้สาย

เครื่องคอมพิวเตอร์เดสก์ท็อปหรือแลปท็อปที่สนับสนุนการใช้เครือข่ายแบบ ไร้สายหรือการ์ดเน็ตเวิร์คอินเทอร์เฟส (NIC) เครื่องคอมพิวเตอร์ต้องเชื่อม ต่อกับเครือข่ายไร้สายที่คุณตั้งใจจะติดตั้งHP All-in-One

#### หากต้องการเชื่อมต่อ HP All-in-One โดยใช้ WiFi Protected Setup (WPS)

ปฏิบัติอย่างใดอย่างหนึ่งดังต่อไปนี้:

## ใช้วิธีการกดปุ่ม (PBC)

🔺 ติดตั้งการเชื่อมต่อแบบไร้สาย

กดปุ่มไร้สายบนแผงควบคุมเพื่อแสดงตัวเลือกเมนูไร้สายบนจอ แสดงผลของเครื่องพิมพ์

เลือก **Wireless Settings** (การตั้งค่าระบบไร้สาย) บนจอแสดง ผลของเครื่องพิมพ์

### เลือก **WPS**

เลือก **Push Button** (กดปุ่ม) และปฏิบัติตามคำแนะนำบนหน้าจอ ในจอแสดงผลของเครื่องพิมพ์

หมายเหตุ ผลิตภัณฑ์จะเริ่มต้นตัวจับเวลา ซึ่งจำเป็นจะต้องกดปุ่มที่เชื่อม ต่อกับอุปกรณ์เครือข่ายภายในเวลาประมาณสองนาที

### ใช้วิธีการ PIN

- 🔺 ติดตั้งการเชื่อมต่อแบบไร้สาย
  - กดปุ่มไร้สายบนแผงควบคุมเพื่อแสดงตัวเลือกเมนูไร้สายบนจอ แสดงผลของเครื่องพิมพ์

เลือก Wireless Settings (การตั้งค่าระบบไร้สาย) บนจอแสดง ผลของเครื่องพิมพ์

เลือก **WPS** 

เลือก **PIN** (รหัส PIN) จอแสดงผลของเครื่องพิมพ์จะแสดงรหัส PIN

ป้อน PIN บนเราเตอร์ที่เปิดใช้งาน WPS หรืออุปกรณ์เครือข่ายตัว อื่น

โปรดปฏิบัติตามคำแนะนำบนจอแสดงผลของเครื่องพิมพ์

- หมายเหตุ ผลิตภัณฑ์จะเริ่มต้นตัวจับเวลา ซึ่งจำเป็นจะต้องป้อน PIN บน อุปกรณ์เครือข่ายภายในเวลาประมาณสองนาที
- 2. ดูภาพเคลื่อนไหวของหัวข้อนี้

## การเชื่อมต่อแบบไร้สายโดยทั่วไป

หากต้องการเชื่อมต่อ HP All-in-One เข้ากับเครือข่าย WLAN 802.11 ไร้สาย แบบครบวงจร คุณต้องมีสิ่งต่อไปนี้:

เครือข่ายไร้สาย 802.11 ที่มีเราเตอร์ไร้สายหรือสถานีแม่ข่าย หากคุณเชื่อมต่อเครื่อง HP All-in-One ในเครือข่ายไร้สายซึ่งเข้าถึง อินเทอร์เน็ตได้ เราแนะนำให้คุณใช้เราเตอร์แบบไร้สาย (สถานีแม่ข่ายหรือ สถานีกลาง) ที่ใช้ Dynamic Host Configuration Protocol (DHCP) เครื่องคอมพิวเตอร์เดสก์ท็อปหรือแลปท็อปที่สนับสนุนการใช้เครือข่ายแบบ ไร้สายหรือการ์ดเน็ตเวิร์คอินเทอร์เฟส (NIC) เครื่องคอมพิวเตอร์ต้องเชื่อม ต่อกับเครือข่ายไร้สายที่คุณตั้งใจจะติดตั้ง HP All-in-One ชื่อเครือข่าย (SSID)

กุญแจ WEP หรือ วลีผ่าน WPA (หากจำเป็น)

#### การเชื่อมต่อผลิตภัณฑ์

- 1. ใส่แผ่นซีดีซอฟต์แวร์ของผลิตภัณฑ์ในไดรฟ์ซีดีรอมของคอมพิวเตอร์
- ปฏิบัติตามคำแนะนำบนหน้าจอ เมื่อมีการแจ้งเตือน ให้เชื่อมต่อผลิตภัณฑ์เข้ากับคอมพิวเตอร์โดยใช้สาย USB สำหรับติดตั้งที่ให้มาในกล่อง ปฏิบัติตามคำแนะนำบนหน้าจอเพื่อป้อน การตั้งค่าเครือข่ายไร้สาย ผลิตภัณฑ์จะทำการเชื่อมต่อกับเครือข่าย หากการ เชื่อมต่อล้มเหลว ให้ปฏิบัติตามคำแนะนำที่ปรากฏเพื่อแก้ปัญหา จากนั้นลอง ใหม่อีกครั้ง
- เมื่อการติดตั้งเสร็จสิ้น จะมีการแจ้งเตือนให้คุณถอดสาย USB ออก และทด สอบการเชื่อมต่อเครือข่ายไร้สาย เมื่อผลิตภัณฑ์เชื่อมต่อกับเครือข่ายสำเร็จ ให้ติดตั้งซอฟต์แวร์บนคอมพิวเตอร์แต่ละเครื่องที่ต้องการใช้ผลิตภัณฑ์ผ่าน เครือข่าย

## การเชื่อมต่อ USB

เครื่อง HP All-in-One รองรับพอร์ต USB 2.0 ความเร็วสูงที่ด้านหลังสำหรับ การเชื่อมต่อกับคอมพิวเตอร์

### วิธีการเชื่อมต่อผลิตภัณฑ์ด้วยสาย USB

- ดุดำแนะนำการตั้งค่าที่มาพร้อมกับผลิตภัณฑ์ของคุณสำหรับข้อมูลเกี่ยวกับ การเชื่อมต่อกับคอมพิวเตอร์ด้วยสาย USB
  - หมายเหตุ ห้ามต่อสาย USB กับผลิตภัณฑ์จนกว่าจะได้รับข้อความแจ้ง ให้ทำเช่นนั้น

## ้วิธีการเปิดใช้งานเครื่องพิมพ์ร่วมกันบนคอมพิวเตอร์ระบบ Windows

▲ โปรดดูคู่มือผู้ใช้ที่มาพร้อมกับเครื่องคอมพิวเตอร์หรือวิธิใช้บนหน้าจอ Windows

# เคล็ดลับสำหรับการติดตั้งและการใช้เครื่องพิมพ์บนเครือข่าย

โปรดปฏิบัติตามคำแนะนำดังต่อไปนี้ในการติดตั้งและใช้เครื่องพิมพ์บนเครือ ข่าย:

- เมื่อติดตั้งเครื่องพิมพ์บนเครือข่ายไร้สาย ตรวจสอบให้แน่ใจว่าเปิดเราเตอร์ หรือสถานีแม่ข่ายแบบไร้สายแล้ว เครื่องพิมพ์จะค้นหาเราเตอร์แบบไร้สาย จากนั้นจะแสดงรายการชื่อเครือข่ายที่พบบนคอมพิวเตอร์
  - หากคอมพิวเตอร์ของคุณเชื่อมต่อกับ Virtual Private Network (VPN) คุณต้องยกเลิกการเชื่อมต่อกับ VPN ก่อนจึงจะสามารถเข้าถึงอุปกรณ์ใดๆ บนเครือข่ายของคุณ รวมทั้งเครื่องพิมพ์
  - เรียนรู้วิธีดูการตั้งค่าความปลอดภัยสำหรับเครือข่ายของคุณ <u>คลิกที่นี่เพื่อดู</u> <u>ข้อมูลเพิ่มเติมทางออนไลน์</u>
  - เรียนรู้เกี่ยวกับ Network Diagnostic Utility (ยูทิลิตี้การวิเคราะห์เครือ ข่าย) และเคล็ดลับการแก้ไขปัญหาเบื้องต้นอื่นๆ <u>คลิกที่นี่เพื่อดูข้อมูลเพิ่มเติม</u> <u>ทางออนไลน์</u>
  - เรียนรู้วิธีเปลี่ยนจากการเชื่อมต่อแบบ USB เป็นแบบไร้สาย <u>คลิกที่นี่เพื่อดู</u> <u>ข้อมูลเพิ่มเติมทางออนไลน์</u>
  - เรียนรู้วิธีจัดการกับไฟร์วอลล์และโปรแกรมป้องกันไวรัสระหว่างการตั้งค่า เครื่องพิมพ์ <u>คลิกที่นี่เพื่อดูข้อมูลเพิ่มเติมทางออนไลน์</u>

# 8 การแก้ไขปัญหา

ส่วนนี้จะกล่าวถึงหัวข้อต่อไปนี้

- <u>การปรับปรุงคุณภาพงานพิมพ์</u>
- <u>ดึงกระดาษที่ติดอยู่ออก</u>
- <u>ไม่สามารถพิมพ์งานได้</u>
- <u>การเชื่อมต่อเครือข่าย</u>
- ฝ่ายสนับสนุนของ HP

🥮 <u>คลิกที่นี่เพื่อดูข้อมูลเพิ่มเติมทางออนไลน์</u>

## การปรับปรุงคุณภาพงานพิมพ์

- 1. ตรวจสอบว่าคุณกำลังใช้ตลับหมึกพิมพ์ HP ของแท้
- ตรวจสอบคุณสมบัติการพิมพ์เพื่อให้แน่ใจว่าคุณได้เลือกประเภทกระดาษ และคุณภาพการพิมพ์ที่เหมาะสมจากรายการ Media (วัสดุพิมพ์) แบบดึง ลง ใน ซอฟต์แวร์เครื่องพิมพ์ ให้คลิก Printer Actions (การดำเนินการ ของเครื่องพิมพ์) แล้วคลิก Set Preferences (ตั้งค่าลักษณะที่ต้องการ) เพื่อเข้าถึงคุณสมบัติการพิมพ์
- ตรวจสอบระดับหมึกพิมพ์โดยประมาณเพื่อดูว่ามีหมึกพิมพ์เหลืออยู่น้อย หรือไม่ สำหรับข้อมูลเพิ่มเติม โปรดดูที่ "<u>การตรวจสอบระดับหมึกพิมพ์โดย</u> <u>ประมาณ</u>" ในหน้า 35 ถ้าตลับหมึกพิมพ์มีหมึกพิมพ์เหลืออยู่น้อย ควร พิจารณาเปลี่ยนตลับหมึกพิมพ์
- ปรับตำแหน่งตลับหมึกพิมพ์

### การปรับตำแหน่งตลับหมึกพิมพ์จาก ซอฟต์แวร์เครื่องพิมพ์

หมายเหตุ การปรับตำแหน่งตลับหมึกพิมพ์จะทำให้ได้งานพิมพ์ที่มี คุณภาพสูง HP All-in-One จะมีข้อความแจ้งให้คุณปรับตำแหน่งตลับ หมึกพิมพ์ทุกครั้งที่ติดตั้งตลับหมึกพิมพ์ใหม่ ถ้าคุณนำตลับหมึกพิมพ์ออก มาแล้วติดตั้งกลับเข้าไปใหม่ HP All-in-One จะไม่แจ้งให้คุณปรับ ตำแหน่งตลับหมึกพิมพ์ HP All-in-One จะจดจำค่าการปรับตำแหน่ง สำหรับตลับหมึกพิมพ์นั้นไว้ ดังนั้นคุณไม่จำเป็นต้องปรับตำแหน่งตลับ หมึกพิมพ์ใหม่

- ใส่กระดาษสีขาวที่ยังไม่ได้ใช้ขนาด letter หรือ A4 เข้าไปในถาดป้อน กระดาษ
- b. ใน ซอฟต์แวร์เครื่องพิมพ์ ให้คลิก Printer Actions (การดำเนินการ ของเครื่องพิมพ์) แล้วคลิก Maintenence Tasks (งานดูแลรักษา) เพื่อเข้าถึง Printer Toolbox (กล่องเครื่องมือเครื่องพิมพ์)
- c. Printer Toolbox (กล่องเครื่องมือเครื่องพิมพ์) จะปรากฏขึ้น
- คลิกแท็บ Align Ink Cartridges (ปรับตำแหน่งตลับหมึกพิมพ์) เครื่องพิมพ์จะพิมพ์หน้าการปรับตำแหน่งออกมา
- e. คว่ำหน้าการปรับตำแหน่งตลับหมึกพิมพ์ลงบนมุมขวาของกระจก
- f. ปฏิบัติตามคำแนะนำบนจอแสดงผลของเครื่องพิมพ์เพื่อปรับตำแหน่ง ตลับหมึกพิมพ์ รีไซเคิลหรือทิ้งกระดาษที่ใช้ปรับตำแหน่งตลับหมึกพิมพ์
- 5. พิมพ์หน้าการวิเคราะห์หากตลับหมึกพิมพ์ยังเหลือหมึกพิมพ์อยู่มาก

### การพิมพ์หน้าการวิเคราะห์

- ใส่กระดาษสีขาวที่ยังไม่ได้ใช้ขนาด letter หรือ A4 เข้าไปในถาดป้อน กระดาษ
- b. ใน ซอฟต์แวร์เครื่องพิมพ์ ให้คลิก Printer Actions (การดำเนินการ ของเครื่องพิมพ์) แล้วคลิก Maintenence Tasks (งานดูแลรักษา) เพื่อเข้าถึง Printer Toolbox (กล่องเครื่องมือเครื่องพิมพ์)
- c. คลิก Print Diagnostic Information (พิมพ์ข้อมูลการวิเคราะห์) เพื่อพิมพ์หน้าการวิเคราะห์ ตรวจดูช่องสีฟ้า สีม่วง สีเหลือง และสีดำบน หน้าการวิเคราะห์ หากคุณพบเส้นริ้วในช่องสีและสีดำ หรือไม่มีหมึกอยู่ ในช่องสีดังกล่าว ให้ทำความสะอาดตลับหมึกพิมพ์โดยอัตโนมัติ

| HP<br>11.<br>12.<br>13.<br>14.<br>15.<br>15.<br>17. | Deakine 2000 Review<br>Deakine 2000 Review<br>PER = 0001<br>DE = 19223<br>FW = 0122700<br>PCC = MEME<br>PCC = MEME<br>PCC = 0<br>RVM = 10000000 | baicii = 0    | 21. 98 - 43<br>22. FB - 0.0<br>23. HS - MATDA<br>24. 9500 = 1.1.0<br>25. EX - 03,000,0<br>26. BC = 37295                  | 908                                                                                                    |
|-----------------------------------------------------|----------------------------------------------------------------------------------------------------|---------------|----------------------------------------------------------------------------------------------------|----------------------------------------------------------------------------------------------------|
| 31.<br>32.<br>33.<br>34.<br>35.<br>36.              | TERNIL = 0<br>NO TK = 0<br>Ex WK = 0<br>NJ = 1<br>CS = 1<br>SS = 0                                                                              |               | 41. Code1 - 0008/<br>42. Code1 - 0008/<br>43. Code1 - 2000<br>44. Code4 - 20007<br>44. Code4 - 20007<br>45. Code9 - 20007 | 508, Page - 0<br>000, Page = 0<br>1030, 1987/02/20 13-3<br>138, 1987/02/20 13-3<br>138, 1987/02/20 13-3 |
| -                                                   | r                                                                                                    | *             | E                                                                                                    | · · · ·                                                                                                 |
| 51<br>52.<br>53.<br>54.<br>55.                      | TYPE = 1<br>ID = 000D-9180-8470-8<br>PX = 1<br>NF = 1<br>UDE = 0                                                                                | N 34          | 61. TYPE = 0<br>62. ID = 0506-DIE<br>63. PX = 1<br>64. HF = 1<br>65. UNE = 0                                              | o-H2ZD-4909                                                                                             |
| 98.<br>97.<br>98.                                   | 97HI = 0<br>LOI = Ready<br>INM = 0000-0000-0000-                                                                                                | 7902          | 06. STAT = 0<br>67. LOI = Ready<br>68. IDH = FFFF-FF                                                                      | 17-1111-1111                                                                                            |
| 59<br>70<br>71<br>72<br>73                          | HPGT = 0<br>IE = 265<br>IMS CMV = L<br>IMS FE = 1<br>IMS FROTO = 0                                                                              |               |                                                                                                    |                                                                                                    |
| 100                                                 | System Events (15, r                                                                                                    | wys, buffer - | ment recent first.                                                                                                    | left to right)                                                                                          |

6. ทำความสะอาดตลับหมึกพิมพ์โดยอัตโนมัติ หากพบว่ามีเส้นริ้วหรือช่องว่าง ในช่องสีและช่องสีดำในหน้าการวิเคราะห์

### การทำความสะอาดตลับหมึกพิมพ์โดยอัตโนมัติ

- a. ใส่กระดาษสีขาวที่ยังไม่ได้ใช้ขนาด letter หรือ A4 เข้าไปในถาดป้อน กระดาษ
- b. ใน ซอฟต์แวร์เครื่องพิมพ์ ให้คลิก Printer Actions (การดำเนินการ ของเครื่องพิมพ์) แล้วคลิก Maintenence Tasks (งานดูแลรักษา) เพื่อเข้าถึง Printer Toolbox (กล่องเครื่องมือเครื่องพิมพ์)
- c. คลิก Clean Ink Cartridges (ทำความสะอาดตลับหมึกพิมพ์) ปฏิบัติ ตามขั้นตอนที่ปรากฏบนหน้าจอ

หากวิธีการข้างต้นไม่สามารถแก้ไขปัญหาได้ <u>คลิกที่นี่เพื่อดูการแก้ไขปัญหาเบื้อง</u> <u>ต้นเพิ่มเติมทางออนไลน์</u>

# ดึงกระดาษที่ติดอยู่ออก

ดึงกระดาษที่ติดอยู่ออก

#### การดึงกระดาษที่ติดออก

- กดปุ่มยกเลิกเพื่อนำกระดาษที่ติดอยู่ออกโดยอัตโนมัติ หากไม่เป็นผล คุณ ต้องนำกระดาษที่ติดอยู่ออกจากเครื่องพิมพ์เอง
- 2. ค้นหากระดาษที่ติดอยู่

#### ถาดป้อนกระดาษ

หากกระดาษติดอยู่ใกล้กับถาดป้อนกระดาษด้านหลัง ให้ค่อยๆ ดึงกระดาษ ออกจากถาดป้อนกระดาษ

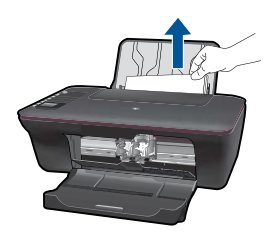

#### ถาดรับกระดาษออก

 หากกระดาษติดอยู่ใกล้กับถาดรับกระดาษออกด้านหน้า ให้ค่อยๆ ดึง กระดาษออกจากถาดป้อนกระดาษ

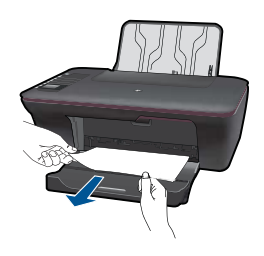

 คุณอาจต้องเปิดฝาแคร่ตลับหมึกพิมพ์และเลื่อนแคร่ตลับหมึกพิมพ์ไป ทางขวาเพื่อดึงกระดาษที่ติดอยู่ออก

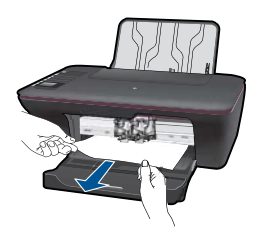

## ด้านในเครื่องพิมพ์

 หากกระดาษติดอยู่ด้านในเครื่องพิมพ์ ให้เปิดฝาด้านหลังที่ด้านล่างของ เครื่องพิมพ์ กดปุ่มที่ด้านข้างทั้งสองด้านของฝาด้านหลัง

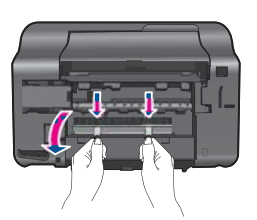

ดึงกระดาษที่ติดออก

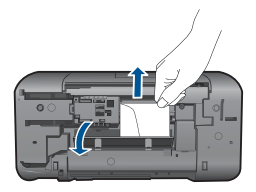

 ปิดฝาด้านหลัง ค่อยๆ ดันฝาด้านหลังกลับที่เดิมบนเครื่องพิมพ์จนกระทั่ง สลักทั้งสองข้างเข้าที่

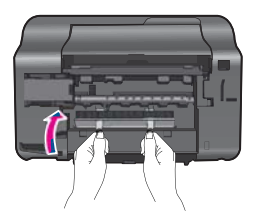

กดปุ่มการเลือก ตกลง บนแผงควบคุมเพื่อทำงานปัจจุบันต่อ

หากวิธีการข้างต้นไม่สามารถแก้ไขปัญหาได้ <u>คลิกที่นี่เพื่อดูการแก้ไขปัญหาเบื้อง</u> <u>ต้นเพิ่มเติมทางออนไลน์</u>

## การป้องกันกระดาษติด

- อย่าใส่กระดาษลงในถาดป้อนกระดาษมากเกินไป
- ควรนำกระดาษที่พิมพ์แล้วออกจากถาดรับกระดาษอย่างสม่ำเสมอ
- ตรวจสอบว่ากระดาษที่ใส่ในถาดป้อนกระดาษนั้นเรียบเสมอกัน และขอบไม่ โค้งงอหรือฉีกขาด

- อย่าวางกระดาษต่างประเภทและต่างขนาดปนกันในถาดป้อนกระดาษ ควร ใส่กระดาษที่เป็นประเภทและขนาดเดียวกันลงในถาด
- ปรับตัวปรับความกว้างกระดาษในถาดป้อนกระดาษให้พอดีกับกระดาษทุก ชนิดตรวจดูว่าตัวปรับความกว้างกระดาษไม่ทำให้กระดาษในถาดป้อน กระดาษโค้งงอ
- อย่าดันกระดาษเข้าไปในถาดป้อนกระดาษมากเกินไป หากวิธีการข้างต้นไม่สามารถแก้ไขปัญหาได้ <u>คลิกที่นี่เพื่อดูการแก้ไขปัญหาเบื้อง</u> <u>ต้นเพิ่มเติมทางออนไลน์</u>

# ไม่สามารถพิมพ์งานได้

ตรวจดูให้แน่ใจว่าเปิดเครื่องพิมพ์แล้ว และมีกระดาษอยู่ในถาดป้อนกระดาษ หากยังไม่สามารถพิมพ์ได้ ให้ลองปฏิบัติตามขั้นตอนดังต่อไปนี้

- ตรวจสอบข้อความแสดงข้อผิดพลาดและแก้ไข
- ถอดสาย USB และเสียบกลับเข้าไปใหม่
- ตรวจสอบว่าเครื่องพิมพ์ไม่ได้หยุดการทำงานชั่วคราวหรือออฟไลน์

## การตรวจสอบว่าเครื่องพิมพ์ไม่ได้หยุดการทำงานชั่วคราวหรือออฟไลน์

หมายเหตุ HP มี Printer Diagnostic Utility (ยูทิลิตี้การวิเคราะห์ เครื่องพิมพ์) ที่สามารถแก้ไขปัญหานี้ได้โดยอัตโนมัติ

🅐 <u>คลิกที่นี่เพื่อดูข้อมูลเพิ่มเติมทางออนไลน์</u> หรือให้ปฏิบัติตามขึ้นตอน ข้างล่างนี้

- a. โปรดทำสิ่งใดสิ่งหนึ่งต่อไปนี้ ทั้งนี้ขึ้นอยู่กับระบบปฏิบัติการของคุณ:
  - Windows 7: จากเมนู Start (เริ่ม) ของ Windows ให้คลิก Devices and Printers (อุปกรณ์และเครื่องพิมพ์)
  - Windows Vista: จากเมนู Start (เริ่ม) ของ Windows ให้คลิก Control Panel (แผงควบคุม) จากนั้นคลิก Printers (เครื่องพิมพ์)
  - Windows XP: จากเมนู Start (เริ่ม) ของ Windows ให้คลิก Control Panel (แผงควบคุม) จากนั้นคลิก Printers and Faxes (เครื่องพิมพ์และโทรสาร)
- b. ดับเบิลคลิกที่ไอคอนเครื่องพิมพ์ของคุณเพื่อเปิดคิวการพิมพ์

- c. บนเมนู Printer (เครื่องพิมพ์) โปรดตรวจสอบให้แน่ใจว่าไม่มีการทำ เครื่องหมายถูกหน้ารายการ Pause Printing (หยุดการพิมพ์ชั่ว คราว) หรือ Use Printer Offline (ใช้เครื่องพิมพ์แบบออฟไลน์)
- d. หากคุณเปลี่ยนแปลงค่าต่างๆ เรียบร้อยแล้ว ให้ลองพิมพ์ใหม่อีกครั้ง
- 4. ตรวจสอบว่าได้ตั้งค่าผลิตภัณฑ์ไว้เป็นเครื่องพิมพ์เริ่มต้น

### การตรวจสอบว่าได้ตั้งค่าผลิตภัณฑ์ไว้เป็นเครื่องพิมพ์เริ่มต้นหรือไม่

หมายเหตุ HP มี Printer Diagnostic Utility (ยูทิลิตี้การวิเคราะห์ เครื่องพิมพ์) ที่สามารถแก้ไขปัญหานี้ได้โดยอัตโนมัติ

🅐 <u>คลิกที่นี่เพื่อดูข้อมูลเพิ่มเติมทางออนไลน์</u> หรือให้ปฏิบัติตามขึ้นตอน ข้างล่างนี้

- a. โปรดทำสิ่งใดสิ่งหนึ่งต่อไปนี้ ทั้งนี้ขึ้นอยู่กับระบบปฏิบัติการของคุณ:
  - Windows 7: จากเมนู Start (เริ่ม) ของ Windows ให้คลิก Devices and Printers (อุปกรณ์และเครื่องพิมพ์)
  - Windows Vista: จากเมนู Start (เริ่ม) ของ Windows ให้คลิก Control Panel (แผงควบคุม) จากนั้นคลิก Printers (เครื่องพิมพ์)
  - Windows XP: จากเมนู Start (เริ่ม) ของ Windows ให้คลิก Control Panel (แผงควบคุม) จากนั้นคลิก Printers and Faxes (เครื่องพิมพ์และโทรสาร)
- b. ตรวจดูให้แน่ใจว่าได้ตั้งค่าผลิตภัณฑ์ไว้เป็นเครื่องพิมพ์เริ่มต้นหรือไม่ เครื่องพิมพ์เริ่มต้นจะมีเครื่องหมายถูกในวงกลมสีดำหรือสีเขียวอยู่ติด กับเครื่องพิมพ์
- c. ถ้าผลิตภัณฑ์อื่นถูกตั้งค่าไว้เป็นเครื่องพิมพ์เริ่มต้น ให้คลิกขวาที่ ผลิตภัณฑ์ที่ถูกต้องและเลือก Set as Default Printer (ตั้งค่าเป็น เครื่องพิมพ์เริ่มต้น)
- d. ลองใช้ผลิตภัณฑ์ของคุณอีกครั้ง
- 5. รีสตาร์ทที่เก็บพักงานพิมพ์

#### การรีสตาร์ทที่เก็บพักงานพิมพ์

หมายเหตุ HP มี Printer Diagnostic Utility (ยูทิลิตี้การวิเคราะห์ เครื่องพิมพ์) ที่สามารถแก้ไขปัญหานี้ได้โดยอัตโนมัติ

🅐 <u>คลิกที่นี่เพื่อดูข้อมูลเพิ่มเติมทางออนไลน์</u> หรือให้ปฏิบัติตามขั้นตอน ข้างล่างนี้ a. โปรดทำสิ่งใดสิ่งหนึ่งต่อไปนี้ ทั้งนี้ขึ้นอยู่กับระบบปฏิบัติการของคุณ:

### Windows 7

- จากเมนู Start (เริ่ม) ของ Windows ให้คลิก Control Panel แผงควบคุม) จากนั้นคลิก System and Security (ระบบและ ความปลอดภัย) แล้วคลิก Administrative Tools (เครื่องมือใน การดูแล)
- ดับเบิลคลิก Services (บริการต่างๆ)
- คลิกขวาที่ Print Spooler (ที่เก็บพักงานพิมพ์) แล้วคลิก
   Properties (คุณสมบัติ)
- บนแท็บ General (ทั่วไป) ถัดจาก Startup type (ประเภทของ การเริ่มต้น) ให้ตรวจดูว่าได้เลือก Automatic (อัตโนมัติ) ไว้แล้ว
- หากบริการไม่ทำงาน ในส่วน Service status (สถานะของ บริการ) ให้คลิก Start (เริ่ม) จากนั้นคลิก OK (ตกลง)

### Windows Vista

- จากเมนู Start (เริ่ม) ของ Windows ให้คลิก Control Panel (แผงควบคุม) จากนั้นคลิก System and Maintenance (ระบบ และการบำรุงรักษา) และคลิก Administrative Tools (เครื่อง มือในการดูแล)
- ดับเบิลคลิก Services (บริการต่างๆ)
- คลิกขวาที่ Print Spooler service (บริการที่เก็บพักงานพิมพ์) แล้วคลิก Properties (คุณสมบัติ)
- บนแท็บ General (ทั่วไป) ถัดจาก Startup type (ประเภทของ การเริ่มต้น) ให้ตรวจดูว่าได้เลือก Automatic (อัตโนมัติ) ไว้แล้ว
- หากบริการไม่ทำงาน ในส่วน Service status (สถานะของ บริการ) ให้คลิก Start (เริ่ม) จากนั้นคลิก OK (ตกลง)

#### Windows XP

- จากเมนู Start (เริ่ม) ของ Windows ให้คลิก My Computer (คอมพิวเตอร์ของฉัน)
- คลิก Manage (จัดการ) แล้วคลิก Services and Applications (บริการและโปรแกรมประยุกต์)

- ดับเบิลคลิก Services (บริการต่างๆ) แล้วเลือก Print
   Spooler (ที่เก็บพักการพิมพ์)
- คลิกขวาที่ Print Spooler (ที่เก็บพักงานพิมพ์) แล้วคลิก Restart (รีสตาร์ท) เพื่อรีสตาร์ทบริการ
- b. ตรวจดูให้แน่ใจว่าได้ตั้งค่าผลิตภัณฑ์ไว้เป็นเครื่องพิมพ์เริ่มต้นหรือไม่ เครื่องพิมพ์เริ่มต้นจะมีเครื่องหมายถูกในวงกลมสีดำหรือสีเขียวอยู่ติด กับเครื่องพิมพ์
- c. ถ้าผลิตภัณฑ์อื่นถูกตั้งค่าไว้เป็นเครื่องพิมพ์เริ่มต้น ให้คลิกขวาที่ ผลิตภัณฑ์ที่ถูกต้องและเลือก Set as Default Printer (ตั้งค่าเป็น เครื่องพิมพ์เริ่มต้น)
- d. ลองใช้ผลิตภัณฑ์ของคุณอีกครั้ง
- 6. รีสตาร์ทคอมพิวเตอร์
- การลบคิวการพิมพ์

#### การฉบคิวการพิมพ์

หมายเหตุ HP มี Printer Diagnostic Utility (ยูทิลิตี้การวิเคราะห์ เครื่องพิมพ์) ที่สามารถแก้ไขปัญหานี้ได้โดยอัตโนมัติ

🅐 <u>คลิกที่นี่เพื่อดูข้อมูลเพิ่มเติมทางออนไลน์</u> หรือให้ปฏิบัติตามขั้นตอน ข้างล่างนี้

- a. โปรดทำสิ่งใดสิ่งหนึ่งต่อไปนี้ ทั้งนี้ขึ้นอยู่กับระบบปฏิบัติการของคุณ:
  - Windows 7: จากเมนู Start (เริ่ม) ของ Windows ให้คลิก Devices and Printers (อุปกรณ์และเครื่องพิมพ์)
  - Windows Vista: จากเมนู Start (เริ่ม) ของ Windows ให้คลิก Control Panel (แผงควบคุม) จากนั้นคลิก Printers (เครื่องพิมพ์)
  - Windows XP: จากเมนู Start (เริ่ม) ของ Windows ให้คลิก Control Panel (แผงควบคุม) จากนั้นคลิก Printers and Faxes (เครื่องพิมพ์และโทรสาร)
- b. ดับเบิลคลิกที่ไอคอนเครื่องพิมพ์ของคุณเพื่อเปิดคิวการพิมพ์
- c. บนเมนู Printer (เครื่องพิมพ์) ให้คลิก Cancel all documents (ยกเลิกเอกสารทั้งหมด) หรือ Purge Print Document (ล้างเอกสาร งานพิมพ์) จากนั้นคลิก Yes (ใช่) เพื่อยืนยัน

- ถ้ายังมีเอกสารอยู่ในคิว ให้รีสตาร์ทเครื่องคอมพิวเตอร์และลองพิมพ์อีก ครั้งหลังจากคอมพิวเตอร์รีสตาร์ทเรียบร้อยแล้ว
- ตรวจสอบคิวการพิมพ์อีกครั้งเพื่อดูให้แน่ใจว่าไม่มีข้อมูลค้างอยู่ จากนั้น จึงลองพิมพ์อีกครั้ง

ถ้าคิวการพิมพ์ไม่ได้ถูกล้างออกไป หรือถูกล้างออกแล้วแต่ยังไม่ สามารถพิมพ์ออกได้ ให้ดำเนินการแก้ไขขั้นต่อไป

หากวิธีการข้างต้นไม่สามารถแก้ไขปัญหาได้ <u>คลิกที่นี่เพื่อดูการแก้ไขปัญหาเบื้อง</u> <u>ต้นเพิ่มเติมทางออนไลน์</u>

## นำสิ่งกีดขวางออกจากแคร่ตลับหมึกพิมพ์

นำสิ่งกีดขวาง เช่น กระดาษ ออกจากแคร่ตลับหมึกพิมพ์

หมายเหตุ ห้ามใช้เครื่องมือใดๆ หรืออุปกรณ์อื่นๆ ในการนำกระดาษที่ติด ออก ใช้ความระมัดระวังทุกครั้งเมื่อนำกระดาษที่ติดออกจากภายในเครื่อง

🥐 <u>คลิกที่นี่เพื่อดูข้อมูลเพิ่มเติมทางออนไลน์</u>

# การค้นหาตลับหมึกพิมพ์ที่ชำรุด

หากไฟแสดงสถานะตลับหมึกพิมพ์สามสีและตลับหมึกพิมพ์สีดำกะพริบ และไฟ แสดงสถานะเปิด/ปิดเครื่องสว่าง ตลับหมึกพิมพ์ทั้งสองอันอาจยังมีแถบติดอยู่ หรือไม่อยู่ในช่องตลับหมึกพิมพ์ ก่อนอื่นให้ตรวจสอบให้แน่ใจว่าได้ดึงแถบสี ชมพูออกจากตลับหมึกพิมพ์ทั้งสองอันแล้ว และติดตั้งตลับหมึกพิมพ์ทั้งสองอัน เรียบร้อยแล้ว หากไฟแสดงสถานะตลับหมึกพิมพ์ทั้งสองดวงยังกะพริบอยู่ แสดง ว่าตลับพิมพ์อันใดอันหนึ่งชำรุด โปรดทำตามขั้นตอนดังต่อไปนี้เพื่อตรวจหาตลับ หมึกพิมพ์ที่ชำรุด

- 1. นำตลับหมึกพิมพ์สีดำออก
- 2. ปิดฝาครอบตลับหมึกพิมพ์
- หากไฟ On (เปิด) กะพริบ ให้เปลี่ยนตลับหมึกพิมพ์สามสี หากไฟ On (เปิด) ไม่กะพริบ ให้เปลี่ยนตลับหมึกพิมพ์สีดำ

## การเตรียมถาดกระดาษ

#### เปิดถาดรับกระดาษ

ถาดรับกระดาษต้องเปิดอยู่เมื่อเริ่มพิมพ์

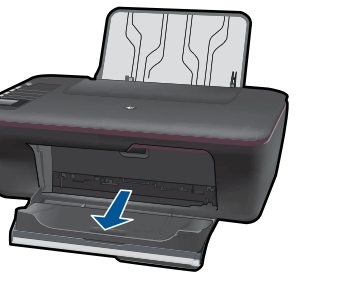

### ปิดฝาครอบตลับหมึกพิมพ์

🔺 ฝาครอบตลับหมึกพิมพ์ต้องปิดอยู่เมื่อเริ่มพิมพ์

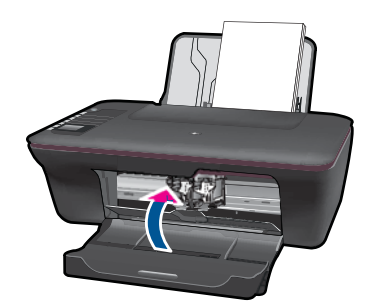

🥐 <u>คลิกที่นี่เพื่อดูข้อมูลเพิ่มเติมทางออนไลน์</u>

# การแก้ไขปัญหาการทำสำเนาและการสแกน

🥮 <u>คลิกที่นี่เพื่อดูข้อมูลเพิ่มเติมทางออนไลน์</u>

# การเชื่อมต่อเครือข่าย

- เรียนรู้วิธีดูการตั้งค่าความปลอดภัยสำหรับเครือข่ายของคุณ <u>คลิกที่นี่เพื่อดู</u> <u>ข้อมูลเพิ่มเติมทางออนไลน์</u>
- เรียนรู้เกี่ยวกับ Network Diagnostic Utility (ยูทิลิตี้การวิเคราะห์เครือ ข่าย) และเคล็ดลับการแก้ไขปัญหาเบื้องต้นอื่นๆ <u>คลิกที่นี่เพื่อดูข้อมูลเพิ่มเติม</u> <u>ทางออนไลน์</u>
- เรียนรู้วิธีเปลี่ยนจากการเชื่อมต่อแบบ USB เป็นแบบไร้สาย <u>คลิกที่นี่เพื่อดู</u> <u>ข้อมูลเพิ่มเติมทางออนไลน์</u>
- เรียนรู้วิธีจัดการกับไฟร์วอลล์และโปรแกรมป้องกันไวรัสระหว่างการตั้งค่า เครื่องพิมพ์ <u>คลิกที่นี่เพื่อดูข้อมูลเพิ่มเติมทางออนไลน์</u>

## ฝ่ายสนับสนุนของ HP

- <u>การลงทะเบียนผลิตภัณฑ์</u>
- <u>ขั้นตอนการสนับสนุน</u>
- <u>การสนับสนุนทางโทรศัพท์ของ HP</u>
- <u>ตัวเลือกการรับประกันอื่นๆ</u>

## การลงทะเบียนผลิตภัณฑ์

ใช้เวลาเพียงไม่กี่นาทีในการลงทะเบียน คุณก็สามารถรับบริการได้รวดเร็วขึ้น การสนับสนุนและการแจ้งเตือนการสนับสนุนของผลิตภัณฑ์ที่มีประสิทธิภาพยิ่ง ขึ้น หากคุณไม่ได้ลงทะเบียนผลิตภัณฑ์ขณะติดตั้งซอฟต์แวร์ คุณสามารถลง ทะเบียนได้ทันทีที่ <u>http://www.register.hp.com</u>

## ขั้นตอนการสนับสนุน

### หากคุณประสบปัญหา ให้ทำตามขึ้นตอนต่อไปนี้

- อ่านเอกสารที่มาพร้อมกับผลิตภัณฑ์
- เข้าไปที่เว็บไซต์ศูนย์บริการลูกค้าแบบออนไลน์ของ HP ที่ www.hp.com/ support ศูนย์บริการลูกค้าแบบออนไลน์ของ HP พร้อมให้บริการลูกค้า ของ HP ทุกราย เว็บไซต์นี้เป็นแหล่งข้อมูลที่เข้าถึงได้รวดเร็วที่สุดเมื่อต้อง การทราบข้อมูลปัจจุบันของผลิตภัณฑ์และเมื่อต้องการความช่วยเหลือจากผู้ เชี่ยวชาญ รวมถึงคุณลักษณะต่อไปนี้:
  - เข้าถึงผู้เขี่ยวชาญที่ทรงคุณวุฒิที่ให้การสนับสนุนออนไลน์ได้อย่างรวด เร็ว
  - โปรแกรมอัพเดตซอฟต์แวร์และไดรเวอร์สำหรับผลิตภัณฑ์
  - ผลิตภัณฑ์ที่มีประโยชน์และข้อมูลการแก้ไขปัญหาเบื้องต้นสำหรับ ปัญหาทั่วๆไป
  - การอัพเดตผลิตภัณฑ์ ความพร้อมให้การสนับสนุน และข่าวจาก HP พร้อมให้บริการเมื่อคุณลงทะเบียนผลิตภัณฑ์
- ติดต่อศูนย์บริการลูกค้าของ HP ตัวเลือกความช่วยเหลือและความพร้อมใน การให้บริการจะแตกต่างกันไปตามผลิตภัณฑ์ ประเทศ/ภูมิภาค และภาษา

## การสนับสนุนทางโทรศัพท์ของ HP

ตัวเลือกการสนับสนุนทางโทรศัพท์และความพร้อมให้บริการจะแตกต่างกันไป ตามผลิตภัณฑ์ ประเทศ/ภูมิภาคและภาษา ส่วนนี้จะกล่าวถึงหัวข้อต่อไปนี้

- <u>ระยะเวลาของการสนับสนุนทางโทรศัพท์</u>
- <u>การโทรศัพท์ติดต่อ</u>
- <u>หมายเลขโทรศัพท์ของฝ่ายสนับสนุน</u>
- หลังจากสิ้นสุดระยะเวลาการสนับสนุนทางโทรศัพท์

#### ระยะเวลาของการสนับสนุนทางโทรศัพท์

บริการสนับสนุนทางโทรศัพท์ระยะเวลาหนึ่งปีเปิดให้บริการในอเมริกาเหนือ เอเชียแปซิฟิก และละตินอเมริกา (รวมเม็กซิโก) หากต้องการตรวจสอบระยะ เวลาของการสนับสนุนทางโทรศัพท์ในยุโรป ตะวันออกกลาง และแอฟริกา ไปที่ www.hp.com/support โดยมีค่าใช้จ่ายตามปกติของการใช้โทรศัพท์

## การโทรศัพท์ติดต่อ

ให้โทรติดต่อศูนย์บริการลูกค้าของ HP ในขณะที่คุณอยู่หน้าคอมพิวเตอร์และ เครื่องพิมพ์ ควรเตรียมข้อมูลต่อไปนี้ไว้ให้พร้อม

- ชื่อผลิตภัณฑ์ (HP Deskjet 3050 All-in-One series)
- หมายเลขรุ่น (อยู่ด้านในฝาครอบตลับหมึกพิมพ์)

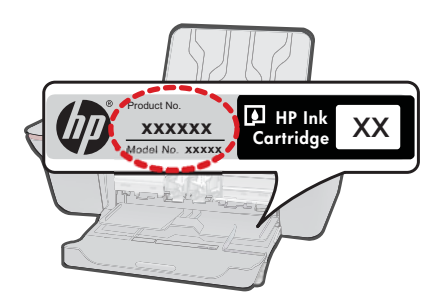

- หมายเลขผลิตภัณฑ์ (ที่ด้านหลังหรือข้างใต้ของผลิตภัณฑ์)
- ข้อความที่ปรากฏเมื่อมีปัญหาเกิดขึ้น
- ตอบคำถามเหล่านี้
  - เคยเกิดเหตุการณ์เช่นนี้มาก่อนหรือไม่
  - คุณสามารถทำให้เกิดขึ้นได้อีกหรือไม่
  - คุณเพิ่มฮาร์ดแวร์หรือซอฟต์แวร์ใหม่ลงในคอมพิวเตอร์ของคุณในช่วง
     ที่เริ่มเกิดปัญหานี้หรือไม่
  - มีเหตุการณ์อื่นเกิดขึ้นก่อนเหตุการณ์นี้หรือไม่ (เช่น ฟ้าร้อง มีการ เคลื่อนย้ายผลิตภัณฑ์ ฯลฯ)

การแก้ ไขปัญหา

### หมายเลขโทรศัพท์ของฝ่ายสนับสนุน

หากต้องการทราบหมายเลขของฝ่ายสนับสนุนทางโทรศัพท์ล่าสุดของ HP และ ข้อมูลค่าโทรศัพท์ โปรดดูที่ <u>www.hp.com/support</u>

#### หลังจากสิ้นสุดระยะเวลาการสนับสนุนทางโทรศัพท์

หลังสิ้นสุดระยะเวลาการสนับสนุนทางโทรศัพท์ ท่านจะได้รับความช่วยเหลือจาก HP โดยต้องเสียค่าใช้จ่ายเพิ่มเติม โดยสามารถรับความช่วยเหลือได้จากเว็บไซต์ สนับสนุนแบบออนไลน์ของ HP <u>www.hp.com/support</u> โปรดติดต่อตัวแทน จำหน่ายของ HP หรือติดต่อที่หมายเลขโทรศัพท์ของฝ่ายสนับสนุนในประเทศ/ พื้นที่ของท่านเพื่อรับทราบข้อมูลเพิ่มเติมเกี่ยวกับตัวเลือกการสนับสนุน

## ตัวเลือกการรับประกันอื่นๆ

หากต้องเพิ่มระยะเวลาการให้บริการสำหรับ HP All-in-One จะต้องเสียค่าใช้ จ่ายเพิ่มเติม โปรดดูที่ <u>www.hp.com/support</u> เลือกประเทศ/ภูมิภาคและภาษา ของคุณ จากนั้นตรวจสอบการบริการและการรับประกันเพื่อดูข้อมูลในการให้ บริการเพิ่มเติม

# 9 ข้อมูลทางเทคนิค

ข้อมูลด้านเทคนิคและข้อมูลว่าด้วยข้อบังคับสากลสำหรับ HP All-in-One มีอยู่ใน ส่วน นี้

สำหรับข้อมูลเพิ่มเติม โปรดดูเอกสารประกอบที่มาพร้อมกับ HP All-in-One ส่วนนี้จะกล่าวถึงหัวข้อต่อไปนี้

- <u>หมายเหต</u>ุ
- <u>ลักษณะเฉพาะ</u>
- <u>โปรแกรมควบคุมผลิตภัณฑ์เพื่ออนุรักษ์สิ่งแวดล้อม</u>
- <u>ประกาศข้อบังคับ</u>

#### หมายเหตุ

การแจ้งเดือนโดยบริษัท Hewlett-Packard ข่อมูลที่มีอยู่ในเอกสารนี้อารมีการเปลี่ยนแปลงโดยไม่มีการแจ้งให้ทราบ สงวนสิทธิ์ทั้งหมด ห้ามท่าข้า, แก้ไขปรับปรุง หรือแปลวัสดุเหล่านี้โดยไม่ได้รับการอนุญาตเป็นลายลักษณ์อักษรจากบริษัท Hewlett-Packard ยกเว้นว่าได้รับอนุญาตภายโดกฎหมายสิทธิ์ เฉพาะการรับประกันสำหรับผลิตภัณฑ์และบริการของ HP ที่กำหนดไวอย่างขัดเจนในเอกสารการรับประกันที่เกี่ยวของกับผลิตภัณฑ์หรือบริการดังกล่าวเท่านั้น หากไม่มีการระบุไว้ในที่นี่ ให้ถือของอัตเน็นการขอรับประกันที่เกี่ยวของกับผลิตภัณฑ์หรือบริการดังกล่าวเท่านั้น หากไม่มีการระบุไว้ในที่นี่ ให้อาจาะผลองตำเน็นการขอรับประกันที่เกี่ยวของกับผลิตภัณฑ์หรือบริการดังกล่าวเท่านั้น หากไม่มีการระบุไว้ในที่นี่ (© 2009 Hewlett-Packard Development Company, L.P. Microsoft, Windows, Vindows XP, และ Windows Vista เป็นเครื่องหมายการค้าจดทะเบียนแห่งสหรัฐอเมริกาของ Microsoft Corporation Windows 7 เป็นเครื่องหมายการค้าจดทะเบียน หรือเครื่องหมายการค้าของ Microsoft Corporation ในสหรัฐอเมริกา และ/หรือประเทศอื่นๆ Intel และ Pentium เป็นเครื่องหมายการค้า หรือเครื่องหมายการค้าจดทะเบียนของ Intel Corporation หรือกรษที่ในเครือในสหรัฐอเมริกา และ/หรือเมริกา และ Pentium เป็นเครืองหมายการค้า หรือเครื่องหมายการค้าจดทะเบียนของ Intel Corporation ในตหรือมินตหรือเมริกา และ/หรือเมริกา และ Patiga

## ลักษณะเฉพาะ

ข้อกำหนดเฉพาะด้านเทคนิลสำหรับ HP All-in-One มีอยู่ในหัวข้อนี้ สำหรับข้อกำหนด เฉพาะที่สมบูรณ์ของผลิตภัณฑ์ โปรดดูจากแผ่นข้อมูลผลิตภัณฑ์ที่ <u>www.hp.com/</u> <u>support</u>.

#### ข้อกำหนดเกี่ยวกับระบบ

้สำหรับข้อมูลเกี่ยวกับรีลีสและการสนับสนุนของระบบปฏิบัติการในอนาคต โปรดเข้าไป ที่เว็บไซต์บริการลูกค้าออนไลน์ของ HP ที่ <u>www.hp.com/support</u>

#### ลักษณะเฉพาะด้านสภาพแวดล้อม

- ช่วงอุณหภูมิการใช้งานที่แนะนำ: 15 ⁰C ถึง 32 ⁰C (59 ⁰F ถึง 90 ⁰F)
- ระดับอุณหภูมิขณะปฏิบัติการที่สามารถใช้งานได้: 5 ℃ ถึง 40 ℃ (41 ℉ ถึง 104 ⁰F)
- ความขึ้น: 15% ถึง 80% RH ไม่ควบแน่น จุดน้ำค้างสูงสุด 28 °C
- ระดับอุณหภูมิขณะไม่มีการใช้งาน (ระหว่างการเก็บรักษา): -40 °C ถึง 60 °C (-40 °F ถึง 140 °F)

- ในที่ที่มีสนามแม่เหล็กไฟฟ้าสูง เป็นไปได้ว่าผลงานที่ออกจากเครื่อง HP All-in-One อาจมีข้อผิดพลาดบ้าง
- HP แนะนำให้ใช้สาย USB ที่มีความยาวน้อยกว่าหรือเท่ากับ 3 ม. เพื่อลดสัญญาณ รบกวนที่อาจเกิดขึ้นจากสนามแม่เหล็กไฟฟ้าสูงให้เหลือน้อยที่สุด

#### ความจุของถาดป้อนกระดาษ

กระดาษธรรมดา (80 กรัม/ตารางเมตร [20 ปอนด์]): สูงสุด 50 แผ่น ชองจดหมาย: สูงสุด 5 แผ่น บัตรดัชนี: สูงสุด 20 แผ่น กระดาษภาพถ่าย: สูงสุด 20 แผ่น

#### ความจุของถาดรับกระดาษ

กระดาษธรรมดา (80 กรัม/ตารางเมตร [20 ปอนด์]): สูงสุด 30 แผ่น ชองจดหมาย: สูงสุด 5 แผ่น บัตรดัชนี: สูงสุด 10 แผ่น กระดาษภาพถ่าย: สูงสุด 10 แผ่น

#### ขนาดกระดาษ

หากต้องการทราบรายการขนาดสื่อที่รองรับทั้งหมด โปรดดูที่ซอฟต์แวร์เครื่องพิมพ์

#### น้ำหนักกระดาษ

กระดาษธรรมดา: 64 ถึง 90 กรัม/ตารางเมตร (16 ถึง 24 ปอนด์) ซองจดหมาย: 75 ถึง 90 กรัม/ตารางเมตร (20 ถึง 24 ปอนด์) บัตร: สูงสุด 200 กรัม/ตารางเมตร (สูงสุด 110 ปอนด์สำหรับบัตรดัชนี) กระดาษภาพถ่าย: สูงสุด 280 กรัม/ตารางเมตร (75 ปอนด์)

### ลักษณะเฉพาะในการพิมพ์

- ความเร็วในการพิมพ์จะแตกต่างกัน ขึ้นอยู่กับความซับซ้อนของเอกสาร
- วิธีการ: การพิมพ์อิงค์เจ็ตแบบใช้ความร้อนโดยกำหนดปริมาณหมึก
- ภาษา: PCL3 GUI

### ลักษณะเฉพาะในการทำสำเนา

- การประมวลภาพแบบดิจิตอล
- ความเร็วในการทำสำเนาจะแตกต่างกันขึ้นอยู่กับความซับซ้อนของเอกสารและรุ่น

#### ข้อมูลจำเพาะของการสแกน

- ความละเอียด: สูงสุดถึง 1200 x 1200 ppi ออพติคอล สำหรับข้อมูลเพิ่มเติมเกี่ยวกับความละเอียดของ ppi โปรดดูที่ซอฟต์แวร์ของ สแกนเนอร์
- สี: สี 24 บิต, โทนสีเทา 8 บิต (ระดับสีเทา 256 ระดับ)
- ขนาดการสแกนสูงสุดจากกระจก: 21.6 x 29.7 ซม.

#### ความละเอียดในการพิมพ์

#### โหมดเอกสารร่าง

- ต้นฉบับสี/สำเนาขาวดำ: 300x300dpi
- สำเนา (ขาวดำ/สี): อัตโนมัติ

#### โหมดปกติ

- ต้นฉบับสี/สำเนาขาวดำ: 600x300dpi
- สำเนา (ขาวดำ/สี): อัตโนมัติ

#### ธรรมดา-โหมดดีที่สุด

- ต้นฉบับสี/สำเนาขาวดำ: 600x600dpi
- สำเนา: 600x1200dpi (ขาวดำ), อัตโนมัติ (สี)

#### ธรรมดา-โหมดดีที่สุด

- ต้นฉบับสี/สำเนาขาวดำ: 600x600dpi
- สำเนา (ขาวดำ/สี): อัตโนมัติ

#### โหมด dpi สูงสุด

- ต้นฉบับสี/สำเนาขาวดำ: 1200x1200dpi
- สำเนา: อัตโนมัติ (ขาวดำ), ความละเอียดสูงสุด 4800x1200 dpi (สี)

#### ข้อมูลจำเพาะของกระแสไฟฟ้า

#### 0957-2286

- แรงดันไฟฟ้าเข้า: 100-240Vac (+/- 10%)
- ความถี่ไฟฟ้าขาเข้า: 50/60 Hz (+/- 3Hz)

#### 0957-2290

- แรงดันไฟฟ้าเข้า: 200-240Vac (+/- 10%)
- ความถี่ไฟฟ้าขาเข้า: 50/60 Hz (+/- 3Hz)

🖹 หมายเหตุ ใช้กับอะแดปเตอร์จ่ายไฟที่ HP ให้มาเท่านั้น

#### จำนวนการพิมพ์ของตลับหมึกพิมพ์

โปรดไปยัง <u>www.hp.com/go/learnaboutsupplies</u> เพื่อดูข้อมูลเพิ่มเติมเกี่ยวกับ จำนวนการพิมพ์ของตลับหมึกพิมพ์โดยประมาณ

#### ข้อมูลเกี่ยวกับเสียง

ในก<sup>ั</sup>รณีที่คุณเชื่อมต่ออินเทอร์เน็ต คุณสามารถอ่านข้อมูลเกี่ยวกับเสียงได้จากเว็บไซต์ ของ HP ไปที่ <u>www.hp.com/support</u>

## โปรแกรมควบคุมผลิตภัณฑ์เพื่ออนุรักษ์สิ่งแวดล้อม

Hewlett-Packard มุ่งมั่นสร้างผลิตภัณฑ์ที่มีคุณภาพที่เป็นมิตรกับสิ่งแวดล้อม มีการ ออกแบบเพื่อการรีไซเคิลกับผลิตภัณฑ์นี้ จำนวนวัสดุได้ถูกจำกัดให้อยู่ในปริมาณที่น้อย ที่สุดในขณะที่ยังรักษาสภาพการทำงานและความสม่ำเสมอในการทำงานได้อย่างเหมาะ สม วัสดุที่ไม่เหมือนกันได้รับการออกแบบมาให้แยกออกจากกันได้ง่าย สายรัดและการ เชื่อมต่ออื่นๆ สามารถค้นหา เข้าถึง และดึงออกได้ง่ายด้วยการใช้เครื่องมือพื้นฐาน ชิ้น ส่วนที่มีความสำคัญได้รับการออกแบบมาให้เข้าถึงได้อย่างรวดเร็วเพื่อการแยกชิ้นส่วน และการช่อมแซมได้อย่างมีประสิทธิภาพ

สำหรับข้อมูลเพิ่มเติม โปรดเยี่ยมชมเว็บไซต์ Commitment to the Environment ของ HP ได้ที่

<u>www.hp.com/hpinfo/globalcitizenship/environment/index.html</u> ส่วนนี้จะกล่าวถึงหัวข้อต่อไปนี้

- <u>เคล็ดลับในการรักษาสิ่งแวดล้อม</u>
- <u>การใช้กระดาษ</u>
- <u>พลาสติก</u>
- <u>เอกสารข้อมูลเกี่ยวกับความปลอดภัยในการใช้วัสดุ</u>
- <u>โครงการรีไซเคิล</u>
- <u>โครงการรีไซเคิลวัสดุสำหรับ HP inkjet</u>
- <u>การใช้ไฟฟ้า</u>
- Disposal of waste equipment by users in private households in the European Union
- <u>สารเคมี</u>

#### เคล็ดลับในการรักษาสิ่งแวดล้อม

HP มุ่งมั่นช่วยเหลือให้ลูกค้าของเราสามารถลดการสร้างผลกระทบต่อสิ่งแวดล้อม ด้วย การจัดทำเคล็ดลับในการรักษาสิ่งแวดล้อมด้านล่างนี้เพื่อช่วยให้คุณใส่ใจในวิธีการ ประเมินและวิธีการลดผลกระทบที่เกิดจากวิธีการพิมพ์ที่คุณเลือก นอกเหนือไปจาก คุณสมบัติเฉพาะในผลิตภัณฑ์นี้แล้ว โปรดไปยังเว็บไซต์ HP Eco Solutions สำหรับ ข้อมูลเพิ่มเติมเกี่ยวกับแผนริเริ่มด้านสิ่งแวดล้อมของ HP

www.hp.com/hpinfo/globalcitizenship/environment/

#### คุณสมบัติการรักษาสิ่งแวดล้อมในผลิตภัณฑ์ของคุณ

- ข้อมูลด้านการประหยัดพลังงาน: หากต้องการตรวจสอบสถานะคุณสมบัติ ENERGY STAR® ของผลิตภัณฑ์นี้ โปรดดูที่ <u>www.hp.com/go/energystar</u>
- วัสดุรีไซเคิล: สำหรับข้อมูลเกี่ยวกับการรีไซเคิลผลิตภัณฑ์ HP โปรดเยี่ยมชม www.hp.com/hpinfo/globalcitizenship/environment/recycle/

#### การใช้กระดาษ

เครื่องพิมพ์นี้เหมาะสำหรับการใช้กระดาษรีไซเคิลตามข้อกำหนด DIN 19309 และ EN 12281:2002

#### พลาสติก

ชิ้นส่วนที่ทำจากพลาสติกซึ่งมีน้ำหนักเกิน 25 กรัมจะมีเครื่องหมายกำกับตามมาตรฐาน สากล เพื่อให้ทราบว่าพลาสติกใดควรนำไปรีไซเคิลเมื่อสิ้นสุดอายุการใช้งานของ เครื่องพิมพ์นี้แล้ว

#### เอกสารข้อมูลเกี่ยวกับความปลอดภัยในการใช้วัสดุ

้คุณสามารถรับข้อมูลเกี่ยวกับความปลอดภัยในการใช้วัสดุ (MSDS) ได้จากเว็บไซต์ ของ HP ที่

www.hp.com/go/msds

### โครงการรีไซเคิล

HP นำเสนอโครงการส่งคืนและรีไซเคิลผลิตภัณฑ์มากขึ้นในหลายประเทศ/ภูมิภาค รวม ถึงพันธมิตรที่มีศูนย์รีไซเคิลอุปกรณ์อิเล็กทรอนิกส์ที่ใหญ่ที่สุดทั่วโลก HP ช่วยรักษา ทรัพยากรโดยนำผลิตภัณฑ์ที่ได้รับความนิยมสูงมาขายใหม่ หากต้องการข้อมูลเกี่ยวกับ การรีไซเคิลผลิตภัณฑ์ HP โปรดเยี่ยมชม

www.hp.com/hpinfo/globalcitizenship/environment/recycle/

#### โครงการรีไซเคิลวัสดุสำหรับ HP inkjet

HP มุ่งมั่นรักษาสิ่งแวดล้อม โครงการรีไซเคิลวัสดุอิงค์เจ็ต HP ดำเนินงานอยู่ในหลาย ประเทศ/ภูมิภาค ท่านสามารถนำตลับหมึกพิมพ์มารีไซเคิลได้โดยไม่เสียค่าใช้จ่าย หาก ต้องการข้อมูลเพิ่มเติม โปรดเข้าไปที่เว็บไซต์ต่อไปนี้

www.hp.com/hpinfo/globalcitizenship/environment/recycle/

### การใช้ไฟฟ้า

อุปกรณ์พิมพ์และอุปกรณ์ทำสำเนาภาพของ Hewlett-Packard ที่มีโลโก้ ENERGY STAR® มีคุณสมบัติตรงตามข้อมูลจำเพาะสำหรับอุปกรณ์ทำสำเนาภาพ ENERGY STAR ขององค์การพิทักษ์สิ่งแวดล้อมแห่งสหรัฐอเมริกา (U.S. Environmental Protection Agency) เครื่องหมายดังต่อไปนี้จะปรากฏบนผลิตภัณฑ์ทำสำเนาภาพที่มี คุณสมบัติตรงตาม ENERGY STAR

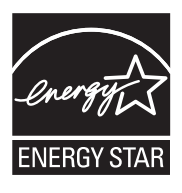

ข้อมูลเพิ่มเติมสำหรับรุ่นผลิตภัณฑ์ทำสำเนาภาพที่มีคุณสมบัติตรงตาม ENERGY STAR จะปรากฏอยู่ในรายการที: <u>www.hp.com/go/energystar</u>

#### Disposal of waste equipment by users in private households in the **European Union**

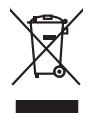

Disposal of Waste Equipment by Users in Private Households in the European Union This symbol on the product or on its pockaging indicates that this product must not be disposed of with your other household waste. Instead, it is your responsibility to dispose of your waste equipment by handing if over to a disputed collection point to the nexciting of waste electricia and electronic and electronic and escut frame of a and the disposal will help to conserve natural resources and ensure that it is recycled in a moment that protects frame head and the environet. For more information about where you can disped flow undel explaiment for recycling, gives accuted your local registry and even and the protects the most of the environment. For more information about where you can disped flow undel explaiment for recycling, gives cancellated in the interval explanation about there where you particulate the product. inglish

you can drop oft your wate equipment for recycling, please control your local biy dite, your household wate disponal service on the stop where you particulated the product. **Execution date stop dynamics transport and the stop of the stop of the stop of the stop where you are there are used and the stop of the stop of the stop o** 

Tensorging von Bektrogerähen durch Benutzer im privaten Hausshallen in der EU Einsorging von Bektrogerähen durch Benutzer im privaten Hausshallen in der EU Diess Symbol auf dem Houlst oder dessin Verprachung gibt an, dass der Houlst nicht zusammen nicht Art dassugehen (z.B. ein Wertstehlt). Die zeparte Sammlung und da Bescehl hirrer dies Verprachung einer Benutzer im geschler und der Bertrage auf der Bestrage auf der Beschler und versichen zur der Beschler und versichen zur der Beschler und versichen zur der Beschler und versichen zur der Beschler und versichen zur der Beschler und versichen zur der Linden zur der Beschler und versichen zur der Beschler und versichen zur der Beschler und versichen zur der Linden zur der Beschler und versichen zur der Linden zur der Beschler und versichen zur der Beschler und versichen zum der Beschler und versichen zur der Beschler und versichen zur der Beschler und versichen zur Beschler und versichen zur Beschl

ten discussi celotion, vesicianisei dee dat, so de da sevel eta discuste nuclei. Sandimento di appreschiatore de ratomare ponencia parte di privati nell'Unare surgeta smallimento della appreschiatore del estimane ponencia la loggi al scola indicato per il ricidaggi delle appreschiatore etitriche editetti nel estimane ponencia segunti della appreschiatore del tettorne ponencia la loggi al scola indicato per il ricidaggi delle appreschiatore etitriche ad ettornito e indicatore ad la conservacione della ricidaggi della appreschiatore etitriche ad ettornito e indicato per il ricidaggi periori di andimento de ricida locale i flegozi periori il pone di anti consolito il ponencia consolito e il ponenciatore della ponencia di anti-periori di andimento de ricida locale i negozi perso il quide e stato capitali oli podotto il podotto il podotto il podotto in della appreschiatore da ratomare, contattare il proprio comune di residenza, la vircia di andimento de riciali locale i negozi perso il quide e stato capitali oli podotto.

Is tentado sindaminino de minimo come o megazio preson inquiore e suo cupato di preson di porte de suorarios domésticos en al tutinio Europea, si debe eliminar come e responsabilitato de appractanza del cupato di estato de suorarios demésticos en al tutinio Europea, si debe eliminar sette lipo de residuo e responsabilidati del suorario eliminario y approvente de estato en eliminario de tento responsabilidati del suorario eliminario di encoglito de encoglico de encordado de encodendo de estato setto encoglito de estato estato en el influenza de estato estato en el influenza de estato estato en el influenza de estato estato en el influenza de estato estato en eliminario estato en eliminario estato en estato en estato en estato en eliminario estato en estato o presenvo recensor notalitato y estato estato estat

tenida donaka dogumo e provuca. Likuridace vyslovalileha zarizentu útizvateli v domácnosti v zemich EU Talo znada na produklu nebo na jeho dobul zanačuje, že tenio produkl nemi byt likvidován prastým vyhozením do běžného domovního odpadu. Odpovidate za to, že vyslovžile zařízem ludac předom klividaci do stanovených šterných nist určených k nevýklaci vyslovžilých edetináckých a delstancikých zařízemi. Likvidace vyslovžilého zařízeni sa produkt nebo ne vyslov zahodne vyslovžile k zařízemi ne produkt nebo ne klivách do stanovených šterných nist určených k nevýklaci vyslovžileho zařízemi zahování pristování zdrojů a zajíží je, že nevýklace pokolme zplovben dratnícní liduké zdroi z živitek prostředí Důli informace o tani, kam niž zemová teniování se vyslovžile zařízemi de domovního odpodu nebo v obchody, kajé by produkt vyslovžile zařízemi dela nevýklaci, mítiže zslávať dvida výmisti samaprávých od polečinsta provodstějí svoc z livitkov domovního odpodu nebo v obchody, kajé by produkt

#### Bortskaffelse af affaldsudstyr for brugere i private husholdninger i EU Dette symbol på produktet eller på dets emballage indikerer, at produktet ikke må bor

eorosammes en untatasatary ne progen uprote nutricialminger i BU eorosammes en untatasatary ne progen uprote nutricialminger i BU et al filores de la filo positione en de la filores en la filorita de la filorita de

um, munu van an anevere an anastusstyn til gentrag, san då kontakte kommunen, del kolar encontionvesen eller den fantening, hor då kalte produktel. Afvere van afgestankte apparaturut desa gebrukters in particuliere kultuktualet. I de kunnes per kultuktualet a Då symbol og het product af de verpakting geelt ann dat äl product niet mag varden afgenead met het hutuktuadalli, fakt. Het is uv vennhoordelijkheid uv afgedankte opparaturut dragt [3] ta het paratur anstanting var anstanting varden afgenead met het hutuktuadalli, fakt. Het is uv vennhoordelijkheid uv afgedankte opparaturut dragt [3] ta het paraturut anstanting var afgedankte elektrisk en elektrisk en elektrisk en elektrisk. De elektriske anstanting var afgedankte opparaturut dragt [3] ta het paraturut interem var registrigt juliut a cristed grammer met het gemenntenistis in uv verapitalet, sie sinnigragdantet de verakter de verakter.

ne uosiguidamintes kasutuvalt kõrvaldatuvalt saadmete källennine turoogg liidut. Tär talapito kasutuvalt kõrvaldatuvalt saadmete källennine turoogg liidut. Villeserimisekse, Ulilesenivale saadmete erakti kagunine ja kallennie anba sääta looduvaraid ning tagada, et källennine toimus hineset turvale ja elekkon elekku.

osana: Haviettavien laitetaden kääntety kontacivaksias Eurooppa nainnin alseellä haviettavien laitetaden kääntety kontacivaksias Eurooppa nainnin alseellä häinetaos sähkä ja elektroniuksiasiasen merooppatiessen. Hoviettavian laitaden erillinen keröy ja kerötys säädä konnomaaja. Nähi innimella vamiatetan myö, mit keröty tapahui kortali, jaks valette limikei terverija ja pyraistais. Saa tervitessa säädesia ja jaksi jaksi jaksi kortaksi tai korte

ματοπητριτώ. Από**ρομη δρηστικό συσκούν στην Ευρωσικία ή Ένοση**. Από**ρομη δ**ημότικό κλολουν την Ευρωσικία ή Ένοση. αποφύματι τις άρχηστικ οισκούν θαι μαθοσιριάτη μονόδο συλλογής απορομμάτων τα ητην αποκύλωση άρχηστικη ήλωταν ότα ματοροίμματα. Αγιήθεται, ειθώη σας είναι να αποφύματι τις άρχηστικ οισκούν θαι αυβόλοι τη άρκητηρη πων φαιοιών πουρίνει και στή ασοφάρητου ήλατρικού και ηλοποριώματα. Αγιήθε τη είναι αναιτική τη ματορού τη αυβόλοι τη άρκητηρη πων φαιοιών πουρίνει και στή ασοφάρητου ήλατρικού και ηλοποριώματα. αναβύματων και το περιβάλλον, Για περιοσότερες ληροφορείες σχετικά με το πού μπορτίτε τα απορρίψετε τις άρχηστις αυσκευές για ανακιώνση ματικοινωσήσει με τις κατά τόπους αρμόδεις ανάξης τη με το κατάστημα από το ποιοί αυρόφοσται το πού.

φμχε, η με το καταστημά απο το onoio αγοράσαιε το προϊόν.
A hulladékonyagak kezelése a magánháztartásekban az Európai Unióban
Ez a simboliu, many a termelen vagy nomak conseguidant van felkinelev, az lježi, hogy a termele kapitál az sugeb kapitál az termele kapitál az sugeb kapitál az termele kapitál az sugeb kapitál az termele kapitál az sugeb kapitál az termele kapitál az sugeb kapitál az termele kapitál az sugeb kapitál az termele kapitál az termele kapitál az te

a hey anamanyzanca, a natartau initaase egyytteset togianzo valiaiatoz vag a ternet torgianzopiana. **[Jeblia] otbizvanis na needergian iericem Ergoso Savenibas privátajás májsalmineicibas** Sis simbal su ierices vai tás iepatojuma noráda, las la ieria nedrital tirantel kopá ar pásijem májsalmineicibas to nadoda norábitjás isaválsana velas (j. látik velák needergia beltnika) a defolman otorizitá pártatada. Speciala nederigias ierices, to nadoda norábitjás varokisana velas (j. látik velák needergia beltnika) a defolma a dorativa de particula papitika informativa partita informativa partita informativa partita informativa partita informativa partitativa de partita informativa partita informativa partita informativa partitati pártata informativa partitati a formativa partita informativa partita informativa partitati a mederativa tertes a velas partitadas mediana valoritativa a velas partitativa de arte media elevativa velas de arte velas elevativas a velas partitativas a tertes a velas partitativas en velas partitativas a velas partitativas a tertes a velas partitativas medianas de arte velas elevativas de arte tertes a tertes partitativas a velas partitativas a velas partitativas a velas partitativas a velas partitativas a velas partitativas a velas partitativas a velas partitativas a velas partitativas medianas a velas partitativas a velas partitativas a velas partitativas a velas partitativas velas partitativas a velas partitativas velas velas partitativas a velas partitativas velas partitativas a velas partitativas medianas a velas partitativas a velas partitativas partitativas partitativas a velas partitativas partitativas a velas partitativas a velas partitativas a velas partitativas partitativas a velas partitativas partitativas a velas partitativas a velas partitativas a velas partitativas partitativas a velas partitativas a velas partitativas a velas partitativas a velas partitativas a velas partitativas a velas partitativas a velas partitatas velas a velas partitatas velas a velas partitativas velas a

Europos Squrgos vartotojų ir privačių namų ūklų atliekamos įrangos išmetimas. Su simbilo nr produkto arbo poskuote nurodo, kad produktos negal kibi išmetos katu su klainis namų ūkio atliekanis. Jūs privalote išmesti savo atliekamą įnanga atiduodami ją raliekamos elektonia presi particimos parktinis pankta. Je aliekama rangos bu askirtis surenkama ir pedirkama, bus issagoni natiositis išteklai ir utilininama, kal janga yra pedirbita tangosa seikatų ir gamtą kausijonis baku. Dėl intomacijos apie lai, kur galilie simeti atliekamą pedirbiti skirtų įrangą keepkitės į attiininamą vieks tamyba, namų ūkio atliekų iteizmio matinga atalo į padiokumį. Antop atlika produktą.

Utylizacja zużytego sprzętu przez użytkowników domowych w Unii Europejskiej Symbol na umieszczony na produkie lub opolowaniu cznacza, że lego produki nie natezy wyrzucać razem z imymi odpadami domowymi. Użytkownik jest odpowiedziałmy za dotarzemie użytko przety do wyranczenego poluki guradzenia dużytych urzążeń elektrycznych i elektronicznych. Gromadzenie osobno i necykling tego typu odpodów przyszkow i odpowiednich władz talaknych, w przedstejkolnowi z guradzenia dużuniego. Datas informacje na temat spoado wyłazacji zużytych urządzeń mozna uzyska u odpowiednich władz talaknych, w przedstejkolnowi z guradzenia z guradzenia dw w miejcu zabupo toduku.

uzysase u oppowerance wacu toamingt, w przesieporaniwe zajmującym se pawaniem opporow uo w miejscu zajwo produku. Descarde de eguptymentos por usydwisios em esidiencias da Uhilab Europejia Esie simbol no podało ou na embalogem indica que o produka niko pode ser descardado junto com a liko domietico. No entanto, é sua responsabilidade levar os equipamentos a seriem descardade a un ponto de calorado de alignado para en eciclógem de esplayamentos aletto-effectiva. A coleta sepondo e a reciclógem de esplayamentos do descarte leydum na conservação das recursos naturais e garantiem que o explayamentos activos de formas parteger a saude das postos e a ome combiente. Taros de tem advisitos de advisos de descarte reglinamento para reciclógem de esplayamentos activos de lormas parteger a saude das seta bairos ou e la opina de esplayamentos de esta bairos ou e la opina de esplayamentos de esta esta bairos ou e la opina de esta bairos ou e la opina de esta bairos das estas bairos de los nos dados de lormas parteger a saude das seta bairos ou e la opina que a descarte reglinamentos parte activades na estas mante a las suas de las setas dados que tarbairos de las setas dados que a setas de las setas dados que setas de las setas dados de lormas parteger a saude das setas dados que setas das setas dados de lormas parteger a saude das setas dados que setas das setas dados que setas de las costas dados que setas de las costas dados que setas de las costas dados que setas das setas dados que setas das setas dados que setas das costas dados que setas das costas das que setas das setas das

Postup používateľov v krajinách Európskej únie pri vyhadzovaní zariadenia v domácom používaní do odpadu. Tento smlod na produké delo na jeho obde znameta, že nesme by vyhodený s ným Kanunaňným odpadom. Namiesto kola mále povinnos odovzda toto zariadenie na zberno mieste, kde su zabezpeči nerokláce delikatých o alektinactiva posnomi zber o revidiko zariadenia urelenia na odpad poniže chráni prirodné zároje a zabezpeči taký spásob recykláce, ktorý bude chráni ľostke zdravie z horne prostede. Doble nichodce o separovnom zbere o revidikaci zativate na tako v melo na vetovnom v tere se recykláci záslate na miestnom obecnom úrode, o miem zabezpečinaci je zber vstaho komalneho odpadu bako v predpisli, kde se produki kapit.

Rovnanje z odpadno opremo v gospodinjstvih znotraj Evropske unije To znak na izdelku di embadzi izdelka pomen, da izdelka ne smete odgagni skupa j z drugimi gospodinjskimi odpadki. Odpadno opremo ste dolžni oddati na določenem zbimem meku za necklima odpadne ekkrične ne tektorake oprema. Z čločemi zbimnegim in recklimanjem odpadne opreme do odgagni u bate pomogali ohnali narome vire in zagatovili, da bo dopadna oprema reckliman taka, da se vanje zdravje ljudi in okole. Već informacij o mesthi, kjer lahko addate odpadno opremo za necklimanje, lahko dobite na občin, v komunitem podpelju di in gravni, kjer statelak kupili.

v lomandnem podelju di trgovini, kjer še tacens svpini. Kassering av forskruknjagnanetali (dir hem- och privatanvändare i EU Rodukte eller produktorpaktingar med den här symbolen fär inte kassens med vanligt husbillsavdall. I stället har du ansvar för att produkten lämnas till en behörig återvinningsstate för hartering av eller och elektronkingardukter ätervinna skassende produkter till därvinning hjäper du till att bearar vära genensamma naturesurser. Desutom skyddas både männskar och miljan när produkter ätervinna på räti sätt. Kommunala myndigheter, sophanteringsforetag eller bufiken där varan köptes kan ge mer information om var du lämnar travit-stravitationet för skatterintaria.

Ихтърпнан емо оборудаюне за отпадъци от потребители в частни домакинства в Европейския съюз Гам симая върху продукта или опасиката му показа, че продукты не трябка да се изъврита задело с доманиските отпадъци. Вле ниате отповорноста да изхърлите оборудането за отпадъци, кото по предверена и оперевета пункта за рекимиране се насекрическо и инжалично оборудане за отпадъци. Отделното събиране и рекимирс на оборудането за отпадъци при казъранието и при показа за аппазиено на при оради на совори на се върхити събиране и рекимирс праве и околатот се права. За повече продъкта и рекимирска се сърхите на събирате за отпадъци на събиране трана и събиране и рекимирсе праве и околатот се права. За повече продъкта в да самата оборудането за отпадъци за рекимиране се сърхиета събиране з права и фирмата за не на отпалъци или с магаз който сте закупили продукта

Coropere so omgayu wur cancerea, or som or bezynnen repayro Inditurerea echippementeler zuste die der ihr utilizationi cancid din Universe Europeană Acest simbli de pe produ sou de pe ambibility produkului indică fapili da casel produ nu terbuie eruncat albui de celefabe depuni cassice. In los să procedați astă, aveți Colocterea și reclarea separată o echipmentelui zuste calcului cal de celefabe depuni cassice. In los să procedați astă, aveți Colocterea și reclarea separată o echipmentelui zuste din cancel produ nu terbuie eruncat albui de celefabe depuni cassice. In los să procedați astă, aveți Colocterea și reclarea separată o echipmentelui zuste încore albui de celefabe depuni ecclarea echipamentului îniro ma proteșeză sănătea su cu vinizationi de lo care și chicițianal produce în care se poste preda echipamentul uzat pentru recicare, luați legătira cu primăria locale, serviul de subilitaties su cu vinizationi de lo care și chicițianal produce în care se poste preda echipamentul uzat pentru recicare, luați legătira cu primăria locale, serviul de subilitati su cu vinizationi de lo care și chicițianal produce și calcului echipamente și calcului e calcului de lo care și chicițianal produce și calcului echipamente de centerea echipamente albui de locare și chicițianal produce produce a predezi astă albuite albui de locare și chicițianal produce produce albui de locare și chicițianal produce albui de locare în care și calcului de locare în care și calcului de locare în care și calcului de locare în care și calcului de locare în care și calcului de locare calcului de locare în care și calcului de locare în care și calcului entelor electronice. amentului într-o manieră care

Polski

nska

tomână

#### สารเคมี

HP ยึดมั่นในการให้ข้อมูลเกี่ยวกับสารเคมีในผลิตภัณฑ์ของเราแก่ลูกค้าเสมอ ทั้งนี้เพื่อ ให้เป็นไปตามข้อกำหนดทางกฎหมาย เช่น ระเบียบของสภาและคณะมนตรียุโรปหมาย เลข 1907/2006 (REACH - Regulation EC No 1907/2006 of the European Parliament and the Council) สามารถอ่านรายงานข้อมูลด้านสารเคมีของผลิตภัณฑ์ นี้ได้ที่: www.hp.com/go/reach

## ประกาศข้อบังคับ

เครื่อง HP All-in-One มีคุณสมบัติตรงตามข้อกำหนดเกี่ยวกับผลิตภัณฑ์จากหน่วยงาน ที่ออกข้อบังคับต่างๆ ในประเทศ/ภูมิภาคของท่าน ส่วนนี้จะกล่าวถึงหัวข้อต่อไปนี้

- <u>หมายเลขการตรวจสอบรุ่นตามข้อบังคับ</u>
- FCC statement
- Notice to users in Korea
- · VCCI (Class B) compliance statement for users in Japan
- Notice to users in Japan about the power cord
- HP Deskjet 3050 All-in-One series declaration of conformity
- <u>คำประกาศข้อบังคับระบบไร้สาย</u>

#### หมายเลขการตรวจสอบรุ่นตามข้อบังคับ

เพื่อวัตถุประสงค์สำหรับการตรวจสอบตามข้อบังคับ ผลิตภัณฑ์ของท่านจึงต้องมีหมาย เลขรุ่นตามข้อบังคับ (Regulatory Model Number) หมายเลขรุ่นตามข้อบังคับ สำหรับผลิตภัณฑ์ของท่านคือ VCVRA-1001 อย่าจำสับสนระหว่างหมายเลขรุ่นตามข้อ บังคับและชื่อทางการตลาด (HP Deskjet 3050 All-in-One series อื่นๆ) หรือหมาย เลขผลิตภัณฑ์ (CB730A และอื่นๆ)

#### FCC statement

#### FCC statement

The United States Federal Communications Commission (in 47 CFR 15.105) has specified that the following notice be brought to the attention of users of this product.

This equipment has been tested and found to comply with the limits for a Class B digital device, pursuant to Part 15 of the FCC Rules. These limits are designed to provide reasonable protection against harmful interference in a residential installation. This equipment generates, uses and can radiate radio frequency energy and, if not installed and used in accordance with the instructions, may cause harmful interference to radio communications. However, there is no guarantee that interference to radio or television reception, which can be determined by turning the equipment off and on, the user is encouraged to try to correct the interference by one or more of the following measures:

- Reorient the receiving antenna.
- Increase the separation between the equipment and the receiver.
- Connect the equipment into an outlet on a circuit different from that to which the receiver is connected.
- Consult the dealer or an experienced radio/TV technician for help.
- For further information, contact:

Manager of Corporate Product Regulations Hewlett-Packard Company 3000 Hanover Street Palo Alto, Ca 94304 (650) 857-1501

Modifications (part 15.21)

The FCC requires the user to be notified that any changes or modifications made to this device that are not expressly approved by HP may void the user's authority to operate the equipment.

This device complies with Part 15 of the FCC Rules. Operation is subject to the following two conditions: (1) this device may not cause harmful interference, and (2) this device must accept any interference received, including interference that may cause undesired operation.

#### Notice to users in Korea

| B 급 기기<br>(가정용 방송통신기기) | 이 기기는 가정용(B급)으로 전자파적합등록을 한<br>기기로서 주 로 가정에서 사용하는 것을 목적으로 하며,<br>모든 지역에서 사 용할 수 있습니다. |
|------------------------|--------------------------------------------------------------------------------------|
|------------------------|--------------------------------------------------------------------------------------|

#### VCCI (Class B) compliance statement for users in Japan

この装置は、クラスB情報技術装置です。この装置は、家庭環境で使用することを目的として いますが、この装置がラジオやテレビジョン受信機に近接して使用されると、受信障害を引き 起こすことがあります。取扱説明書に従って正しい取り扱いをして下さい。

VCCI-B

#### Notice to users in Japan about the power cord

製品には、同梱された電源コードをお使い下さい。 同梱された電源コードは、他の製品では使用出来ません。

#### HP Deskjet 3050 All-in-One series declaration of conformity

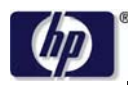

DECLARATION OF CONFORMITY

according to ISO/IEC 17050-1 and EN 17050-1

#### DoC #: VCVRA-1002-01

Supplier's Name: Supplier's Address: Hewlett-Packard Company SE 34<sup>th</sup> Street, Vancouver, WA 98683-8906, USA

declares, that the product Product Name and Model: Regulatory Model Number: <sup>1)</sup> Product Options: Radio Module: Power Adapters:

HP Deskjet 3050 All-in-One printer J610 series VCVRA-1002 All SDGOB-0892 0957-2286 0957-2290 (China and India only)

conforms to the following Product Specifications and Regulations:

#### EMC: Class B

```
CISPR 22:2005 + A1:2005 + A2:2006/ EN 55022:2006 + A1:2007

CISPR 24:1997 +A1:2001 +A2:2002 / EN 55024:1998 +A1:2001 +A2:2003

IEC 61000-3-2: 2005 / EN 61000-3-2:2006

IEC 61000-3-3: 1994 + A1:2001 / EN 61000-3-3:1995 +A1:2001 + A2:2005

FCC CFR 47 Part 15 / ICES-003, issue 4
```

#### Safety:

```
IEC 60950-1:2005 / EN 60950-1:2006
IEC 60825-1:1993 +A1:1997 +A2:2001 / EN 60825-1:1994 +A1:2002 +A2:2001
IEC 62311: 2007 / EN 62311:2008
```

#### Telecom:

EN 300 328 V1.7.1 EN 301 489-1 V1.6.1 EN 301 489-17 V1.3.2

#### **Energy Use:**

Regulation (EC) No. 1275/2008 ENERGY STAR® Qualified Imaging Equipment Operational Mode (OM) Test Procedure

This device complies with part 15 of the FCC Rules. Operation is subject to the following two conditions: (1) This device may not cause harmful interference, and (2) this device must accept any interference received, including interference that may cause undesired operation.

The product herewith complies with the requirements of the Low Voltage Directive 2006/95/EC, the EMC Directive 2004/108/EC, the EuP Directive 2005/32/EC, the R&TTE Directive 1999/5/EC and carries the **CE** marking accordingly.

#### **Additional Information:**

 This product is assigned a Regulatory Model Number which stays with the regulatory aspects of the design. The Regulatory Model Number is the main product identifier in the regulatory documentation and test reports, this number should not be confused with the marketing name or the product numbers.

November 3, 2009 Vancouver, WA

#### Local contact for regulatory topics only:

EMEA: Hewlett-Packard GmbH, HQ-TRE, Herrenberger Strasse 140, 71034 Boeblingen, Germany U.S.: Hewlett-Packard, 3000 Hanover St., Palo Alto 94304, U.S.A. 650-857-1501

www.hp.com/go/certificates

#### **ดำประกาศข้อบังคับระบบไร้สาย**

้ส่วนนี้จะกล่าวถึงข้อมูลต่างๆ เกี่ยวกับข้อบังคับของผลิตภัณฑ์ไร้สาย:

ข้อมูลทางเทคนิค

- Exposure to radio frequency radiation
- Notice to users in Brazil
- Notice to users in Canada
- Notice to users in Taiwan
- European Union regulatory notice

#### Exposure to radio frequency radiation

#### **Exposure to radio frequency radiation**

**Caution** The radiated output power of this device is far below the FCC radio frequency exposure limits. Nevertheless, the device shall be used in such a manner that the potential for human contact during normal operation is minimized. This product and any attached external antenna, if supported, shall be placed in such a manner to minimize the potential for human contact during normal operation. In order to avoid the possibility of exceeding the FCC radio frequency exposure limits, human proximity to the antenna shall not be less than 20 cm (8 inches) during normal operation.

#### Notice to users in Brazil

#### Aviso aos usuários no Brasil

Este equipamento opera em caráter secundário, isto é, não tem direito à proteção contra interferência prejudicial, mesmo de estações do mesmo tipo, e não pode causar interferência a sistemas operando em caráter primário. (Res.ANATEL 282/2001).

#### Notice to users in Canada

#### Notice to users in Canada/Note à l'attention des utilisateurs canadiens

**For Indoor Use.** This digital apparatus does not exceed the Class B limits for radio noise emissions from the digital apparatus set out in the Radio Interference Regulations of the Canadian Department of Communications. The internal wireless radio complies with RSS 210 and RSS GEN of Industry Canada.

**Utiliser à l'intérieur.** Le présent appareil numérique n'émet pas de bruit radioélectrique dépassant les limites applicables aux appareils numériques de la classe B prescrites dans le Règlement sur le brouillage radioélectrique édicté par le ministère des Communications du Canada. Le composant RF interne est conforme a la norme RSS-210 and RSS GEN d'Industrie Canada.

#### Notice to users in Taiwan

低功率電波輻射性電機管理辦法

#### 第十二條

經型式認證合格之低功率射頻電機,非經許可,公司、商號或使用者均不得擅自變更頻 率、加大功率或變更設計之特性及功能。

#### 第十四條

低功率射頻電機之使用不得影響飛航安全及干擾合法通信;經發現有干擾現象時,應立 即停用,並改善至無干擾時方得繼續使用。

前項合法通信,指依電信法規定作業之無線電通信。低功率射頻電機須忍受合法通信或 工業、科學及醫藥用電波輻射性電機設備之干擾。
# **European Union regulatory notice**

#### **European Union Regulatory Notice**

Products bearing the CE marking comply with the following EU Directives:

- Low Voltage Directive 2006/95/EC
- EMC Directive 2004/108/EC

CE compliance of this product is valid only if powered with the correct CE-marked AC adapter provided by HP.

If this product has telecommunications functionality, it also complies with the essential requirements of the following EU Directive:

R&TTE Directive 1999/5/EC

Compliance with these directives implies conformity to harmonized European standards (European Norms) that are listed in the EU Declaration of Conformity issued by HP for this product or product family. This compliance is indicated by the following conformity marking placed on the product.

# **(()**

The wireless telecommunications functionality of this product may be used in the following EU and EFTA countries:

Austria, Belgium, Bulgaria, Cyprus, Czech Republic, Denmark, Estonia, Finland, France, Germany, Greece, Hungary, Iceland, Ireland, Italy, Latvia, Liechtenstein, Lithuania, Luxembourg, Malta, Netherlands, Norway, Poland, Portugal, Romania, Slovak Republic, Slovenia, Spain, Sweden, Switzerland and United Kingdom.

#### Products with 2.4-GHz wireless LAN devices

#### France

For 2.4 GHz Wireless LAN operation of this product certain restrictions apply: This product may be used indoor for the entire 2400-2483.5 MHz frequency band (channels 1-13). For outdoor use, only 2400-2454 MHz frequency band (channels 1-9) may be used. For the latest requirements, see http://www.arcep.fr

# ดัชนี

# С

customer support การรับประกัน 58

#### ก

กระดาษ ประเภทที่แนะนำ 19 การพิมพ์ ลักษณะเฉพาะ 60 การรับประกัน 58 การสนับสนุนทาง โทรศัพท์ 56 การ์ดอินเทอร์เฟส 41,42

# ป

ขั้นตอนการสนับสนุน 56 ข้อกำหนดเกี่ยวกับระบบ 59 ข้อมูลด้านเทคนิค ข้อกำหนดเกี่ยวกับ ระบบ 59 ข้อมูลจำเพาะของการ สแกน 60 ลักษณะเฉพาะด้านสภาพ แวดล้อม 59 ลักษณะเฉพาะในการทำ สำเนา 60 ลักษณะเฉพาะในการ พิมพ์ 60

### ค

เครือข่าย การ์ดอินเทอร์เฟส 41, 42 ป

ประกาศข้อบังคับ คำประกาศว่าด้วยระบบ ไร้สาย 68 หมายเลขรุ่นตามข้อ บังคับ 65

# 3

ระยะเวลาของการสนับสนุน ทางโทรศัพท์ ระยะเวลาของการ สนับสนุน 57 รีไซเคิล ตลับหมึกพิมพ์ 63

### ส

สภาพแวดล้อม ลักษณะเฉพาะด้านสภาพ แวดล้อม 59 โปรแกรมควบคุม ผลิตภัณฑ์เพื่ออนุรักษ์ สิ่งแวดล้อม 61 สำเนา ลักษณะเฉพาะ 60 สแกน ข้อมูลจำเพาะของการ สแกน 60

# ห

หลังจากสิ้นสุดระยะเวลาการ สนับสนุน 58